# 4115T

15" Light Duty Industrial PC

| Revision | Description                                            | Date |  |
|----------|--------------------------------------------------------|------|--|
| А        | Manual Released                                        | 7/05 |  |
| В        | Revised RS485 jumper settings and I/O panel figure     | 1/06 |  |
| С        | Revised layout and jumper settings                     | 1/07 |  |
| D        | Revised layout and jumper settings & change corp. name | 1/07 |  |
| E        | Name change, correct where applicable with document    | 4/07 |  |
|          |                                                        |      |  |

#### Part Number 143926 (E)

#### Trademark Information

Xycom and Xycom Automation are trademarks of Xycom Automation, L.L.C.

Xycom Automation, L.L.C. now is referred to as Pro-face through a D.B.A. The Pro-face name and logo will replace the Xycom name and logo on all documents where possible.

Pro-face is a trademark of Digital Electronics Corporation.

Brand or product names may be registered trademarks of their respective owners. Windows® is a registered trademark of Microsoft Corporation in the United States and other countries.

#### Copyright Information

This document is copyrighted by Xycom Automation, L.L.C. (Xycom) and shall not be reproduced or copied without expressed written authorization from Xycom Automation, L.L.C.

The information contained within this document is subject to change without notice. Pro-face does not guarantee the accuracy of the information.

#### United States FCC Part 15, Subpart B, Class A EMI Compliance Statement:

**NOTE:** This equipment has been tested and found to comply with the limits for a Class A digital device, pursuant to part 15 of the FCC Rules. These limits are designed to provide reasonable protection against harmful interference when the equipment is operated in a commercial environment. This equipment generates, uses, and can radiate radio frequency energy and, if not installed and used in accordance with the instruction manual, may cause harmful interference to radio communications. Operation of this equipment in a residential area is likely to cause harmful interference in which case the user will be required to correct the interference at his or her own expense.

#### For European Users - WARNING:

This is a Class A product. In a domestic environment this product may cause radio interference in which case the user may be required to take adequate measures.

#### INSTALLATION: Electromagnetic Compatibility WARNING:

The connection of non-shielded equipment interface cables to this equipment will invalidate FCC EMI and European Union EMC compliance and may result in electromagnetic interference and/or susceptibility levels which are in violation of regulations applying to the legal operation of this device. It is the responsibility of the system integrator and/or user to apply the following directions relating to installation and configuration:

All interface cables must include shielded cables. Braid/foil type shields are recommended. Communication cable connectors must be metal, ideally zinc die-cast backshell types, and provide 360-degree protection about the interface wires. The cable shield braid must be terminated directly to the metal connector shell, ground drain wires alone are not adequate.

Protective measures for power and interface cables as described within this manual must be applied. Do not leave cables connected to unused interfaces or disconnected at one end. Changes or modifications to this device not expressly approved by the manufacturer could void the user's authority to operate the equipment.

EMC compliance is, in part, a function of PCB design. Third party add-on AT/XT peripheral PCB assemblies installed within this apparatus may void EMC compliance. FCC/CE compliant PCB assemblies should always be used where possible. PRO-FACE can accept no responsibility for the EMC performance of this apparatus after system integrator/user installation of PCB assemblies not manufactured and/or expressly tested and approved for compliance by PRO-FACE. It is the responsibility of the system integrator/user to ensure that installation and operation of such devices does not void EMC compliance.

| CHAPTER 1 – INTRODUCTION                              | 1                |
|-------------------------------------------------------|------------------|
| General Information                                   | 1                |
| Standard Features                                     | 1                |
| I CD Display                                          | 1                |
| Touch Screen                                          | 2                |
| FRONT AND SIDE PANELS                                 |                  |
|                                                       | <del></del><br>5 |
|                                                       | 5<br>5           |
|                                                       |                  |
| CHAPTER 2 — INSTALLATION                              | 6                |
| Installation Overview                                 | 6                |
| Mechanical Dimensions                                 | 8                |
| Mounting Options                                      | 9                |
| Papel Nounting                                        |                  |
| Wall Mounting                                         | 11               |
| Arm Mounting                                          | 1.3              |
| 7 in mounting                                         |                  |
| CHAPTER 3 – POS-478 CPU BOARD AND AMI BIOS SETUP      | 14               |
| POS-478-R4 CPU BOARD                                  | 14               |
| Product Overview                                      |                  |
| Specifications                                        | 1 <i>1</i>       |
| Opeutidations                                         | 14               |
| rOS-476-R4 Cottions                                   | 10               |
| Juniper Settings                                      | 16               |
| Connector Pin Outs                                    | 20               |
| AMI BIOS SETUP                                        | 30               |
| Starting Setup                                        | 30               |
| Using Setup                                           | 31               |
| Getting Help                                          | 31               |
| Main Menu                                             | 32               |
| STANDARD CMOS SETUP                                   | 33               |
| Advanced CMOS Setup                                   | 35               |
| Advanced Chipset Setup                                | 38               |
| POWER MANAGEMENT SETUP                                | 40               |
| PCI / PLUG AND PLAY SETUP                             | 41               |
| Peripheral Setup                                      | 42               |
| Hardware Monitor Setup                                | 43               |
|                                                       | 45               |
|                                                       |                  |
| General Preventive Maintenance                        | 45               |
| Fuse Replacement                                      | 45               |
| Recommended Hard Drive Preventive Maintenance         | 45               |
| PRODUCT REPAIR PROGRAM / RETURNING A UNIT TO PRO-FACE | 46               |
| CHAPTER 5 – TROUBLESHOOTING                           | 47               |
|                                                       | 47               |
| Rinning the Tests                                     | /+<br>/0         |
|                                                       |                  |
| Windows 2000 Poinctallation                           | 50<br>E0         |
| Windows 2000 neurosalialion                           | 50               |
|                                                       | 50               |
| INSTALLING URIVERS                                    | 51               |
|                                                       | 51               |
| I ouch Screen Drivers                                 | 51               |
| Miscellaneous Drivers                                 | 52               |
| APPENDIX A TECHNICAL SPECIFICATIONS                   | 53               |
|                                                       | 50               |
|                                                       |                  |

| APPENDIX G – RS422/485 OPERATIONS                                                                                                    | 67                   |
|----------------------------------------------------------------------------------------------------|----------------------|
| BIOS UPDATE PROCEDURE<br>Recovering Your Old BIOS                                                                                                    | 64<br>65             |
| APPENDIX F – HOW TO UPGRADE A NEW BIOS                                                                                                    | 64                   |
| Wake-Up On Modem (Ring)<br>Wake-Up On LAN                                                                                                    | 63<br>63             |
| APPENDIX E – HOW TO USE THE WAKE-UP FUNCTION                                                                                                    | 63                   |
| DMA CHANNEL ASSIGNMENTS<br>IRQ MAPPING CHART<br>1 <sup>ST</sup> MB MEMORY ADDRESS MAP<br>I/O ADDRESSES                                                                                                    | 61<br>61<br>62<br>62 |
| APPENDIX D – DMA, IRQ AND 1 <sup>ST</sup> MB MEMORY                                                                                                    | 61                   |
| POST Messages<br>POST Beep<br>Error Messages                                                                                                    | 57<br>57<br>57       |
| APPENDIX C – POWER-ON SELF-TEST MESSAGES                                                                                                    | 57                   |
| APPENDIX B – WATCHDOG TIMER                                                                                                    | 55                   |
| * NOMINAL POWER IS MEASURED FOR A BASE CONFIGURATION ONLY. ANY ADDITIONAL EXPANSION AND/OR DEVICES WILL<br>INCREASE THE INPUT POWER REQUIRED.ENVIRONMENTAL SPECIFICATIONS<br>ENVIRONMENTAL SPECIFICATIONS | 53<br>54             |

# **General Information**

The 4115T 15" LCD TFT Panel PC, takes advantage of a modern flat-panel display, POS-478-R4 CPU board, drive spaces and a power supply for minimum size. It is an IBM PC/AT® compatible computer specially designed to meet the applications for industrial environments.

## Standard Features

The 4115T comes standard with the following features:

- POS-478-R4 CPU board equipped with a high performance socket Pentium<sup>®</sup> 4 2.0GHz CPU with 533 MHz front system bus and 512 KB cache
- 10/100Mbps Ethernet
- LCD/CRT interface
- 15" flat panel TFT XGA (1024 x 768) LCD
- 100-240 VAC, 50-60 Hz power supply
- Analog resistive touch screen
- Internal 40GB hard disk drive
- 1.44 MB floppy disk drive
- Slim line CD-ROM drive
- DDR 266, 512MB SDRAM DIMM
- Windows 2000 Operating System

#### **Optional Features:**

- DDR 266 1G SDRAM DIMM
- CD-R/W
- DVD-ROM
- DVD +/-RW with CD-R/W
- Windows XP

## LCD Display

Table 1-1 identifies the features of the 4115T LCD display.

Table 1-1. 4115T LCD Display Specifications

| Display Model  | AUO                   |
|----------------|-----------------------|
| Display Type   | 15" TFT color         |
| Resolution     | 1024x768              |
| Maximum colors | 262,144               |
| Brightness     | 350 cd/m <sup>2</sup> |
| Backlight MTBF | 50,000 hrs            |
|                |                       |

## **Touch Screen**

Table 1-2 identifies important specifications of the 4115T touch screen.

| Touch Screen Model | Description                              |
|--------------------|------------------------------------------|
| Screen Type        | Eight wire analog resistive touch screen |
| Resolution         | Continuous                               |
| Light Transmission | Typical value 75%                        |
| Surface Hardness   | 4H (Test condition: ASTM D3363-92A)      |
| Support Driver     | Supports Windows 2000/XP                 |

Table 1-2. 4115T Touch Screen Specifications

The figures on the next several pages show the internal and external components on the front and back panels of the unit to help you locate features relevant to installation.

## I/O Panel

The figure below shows the I/O panel of the 4115T.

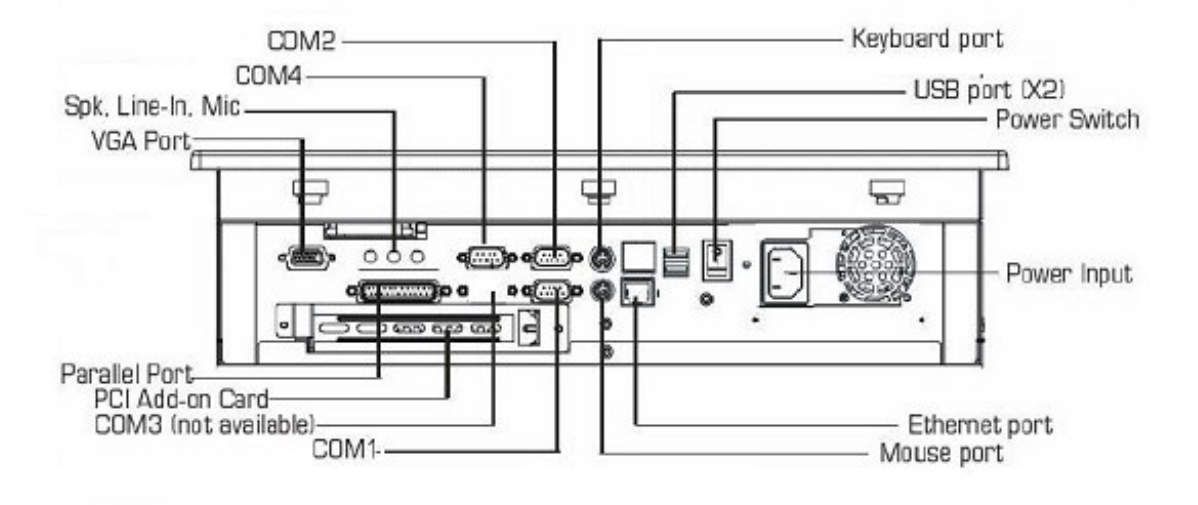

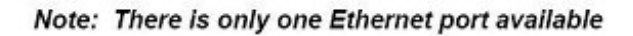

Figure 1-1. I/O Panel

#### Back Panel

The diagram below shows the back panel of the 4115T. For maintenance, installation or upgrade, first remove the back cover by unfastening seven screws as shown in the diagram below.

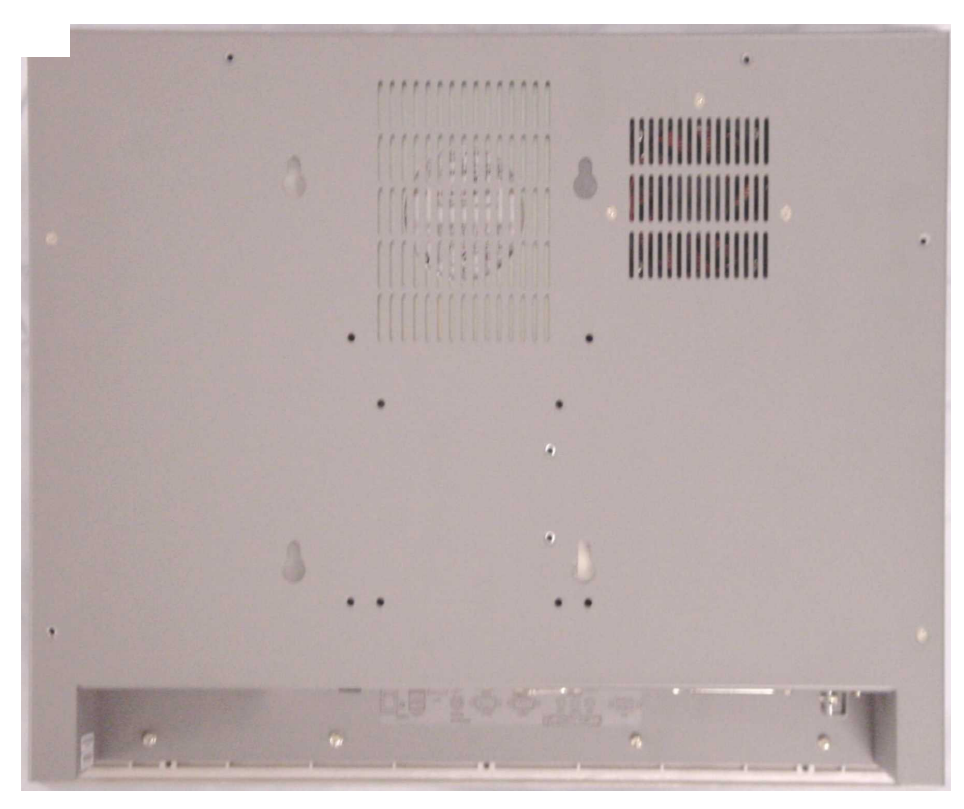

Figure 1-2. System Back Panel

## Caution

Before any installation or un-installation, please take precautions to prevent damage to the components due to static electricity.

# **Front and Side Panels**

One Floppy Disk Drive and CD-ROM are accessible from the side of the chassis.

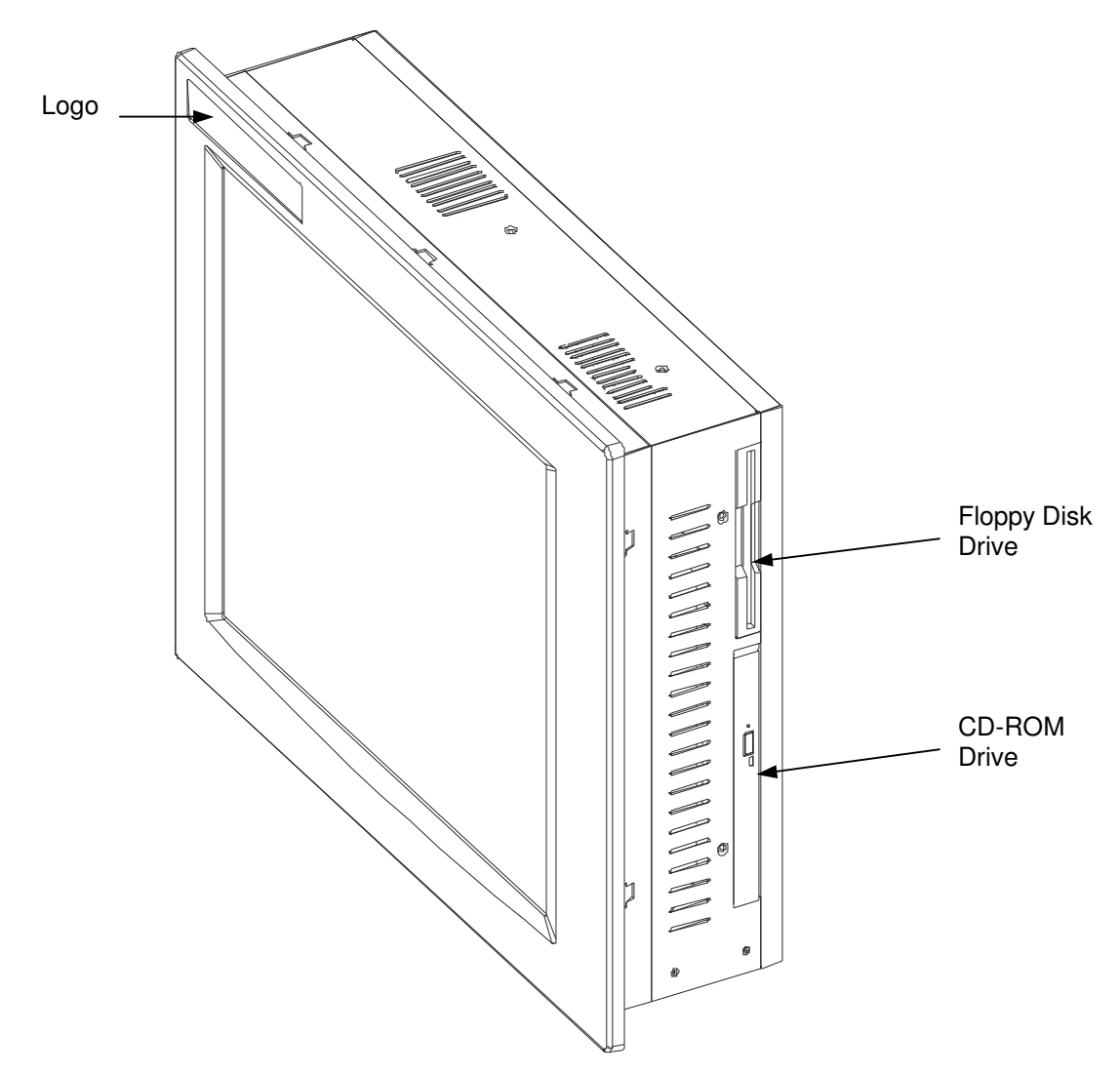

Figure 1-3. Front and Side Panel Views

# **Unpacking the System**

When you remove the system from its shipping container, verify that you have the parts listed below. Save the box and inner wrapping in the event you need to reship the unit.

- 4115T Unit
- Documentation kit, which includes:
  - Power cable
  - Twelve 10-32 hex nuts
  - Documentation and Support Library CD-ROM
  - Operating System Recovery Media or retail operating system (CD-ROM)

# **Quick Startup**

This section gives you the steps to get the system up and running without explaining the capabilities and options.

## Warning

Remove power from the unit and disconnect the power cord before making any adjustments to the inside or outside of the computer.

To prepare the system for use, perform the following steps.

- 1. Attach optional keyboard to the keyboard port, and optional mouse to the mouse port.
- 2. Confirm that the 100-240 VAC selector switch on the power supply is set appropriately.
- 3. Attach the power cord from the power receptacle to a properly grounded 100-240 VAC, 50-60 Hz outlet.
- 4. Turn on power to the unit (via an outlet power switch if applicable). The system will boot up into the operating system.
- 5. Install application software via the floppy, the CD-ROM, or the network.

# **Installation Overview**

The rugged design of the 4115T unit allows it to be installed in most industrial environments. The system is generally placed in a NEMA 4/4X/12 enclosure to protect against contaminants such as dust, and moisture. Metal enclosures also help minimize the effects of electromagnetic radiation that nearby equipment can generate.

Read the following sections carefully to be sure that you are complying with all the safety requirements.

- 1. Select a NEMA rated enclosure and place the unit to allow easy access to the system ports (see other sections in this chapter and Appendix A).
  - To assure a NEMA 4 seal choose an approved enclosure that has a 14gauge (0.075 in/1.9 mm thick steel or 0.125 in/3.2 mm thick aluminum) front face.
  - Be sure to account for the unit's depth when choosing the depth of the enclosure.
- 2. Create a cutout in the enclosure (see *Figure 2-2*).
  - Be sure to place the unit at a comfortable working level
  - Make sure the area around the cutout is clean and free from metal burrs
- 3. Mount the unit in an upright position and properly secure the unit into the panel.
  - Tighten the ten #10 nuts to 25 inch-pounds (2.8 Newton-meters / 28Kgf cm).
- 4. Attach one end of the power cord to the power receptacle on the unit and the other end to a properly grounded 100-240 VAC, 50-60 Hz outlet.
- 5. Turn on power to the system. The system will boot up the installed operating system.
- 6. Install the application software via a floppy drive, CD-ROM, or the network.

Additional aspects to take into account when mounting your 4115T unit:

- Consider locations of accessories such as AC power outlets and lighting (interior lighting and windows) for installation and maintenance convenience
- Prevent condensation by installing a thermostat-controlled heater or air conditioner
- To allow for maximum cooling, avoid obstructing the airflow

- Place any fans or blowers close to the heat generating devices. If using a fan, make sure that outside air is not brought into the enclosure unless a fabric or other reliable filter is used. This filtration prevents conductive particles and other harmful contaminants from entering the enclosure.
- Do not select a location near equipment that generates excessive electromagnetic interference (EMI) or radio frequency interface (RFI). Examples of these types of equipment are: high power welding machines; induction heating equipment; and large motor starters.
- Place incoming power line devices (such as isolation or constant voltage transformers, local power disconnects, and surge suppressers) away from the system. The proper location of incoming line devices keeps power wire runs as short as possible and minimizes electrical noise transmitted to the unit.
- Make sure the location does not exceed the unit's shock, vibration, and temperature specifications
- Install the unit in the rack or panel in such a way as to ensure that it does not cause a hazard from uneven mechanical loading
- Incorporate a readily-accessible disconnect device in the fixed wiring on permanently connected equipment
- Avoid circuit overloading of the supply circuit

# **Mechanical Dimensions**

Front Panel: 16.14" (410 mm) x 12.16" (309 mm) x 0.315" (8 mm) (WxHxD)

Cabinet: 15.1" (383.6 mm) x 11.13" (282.6 mm) x 3.93" (99.9 mm) (WxHxD)

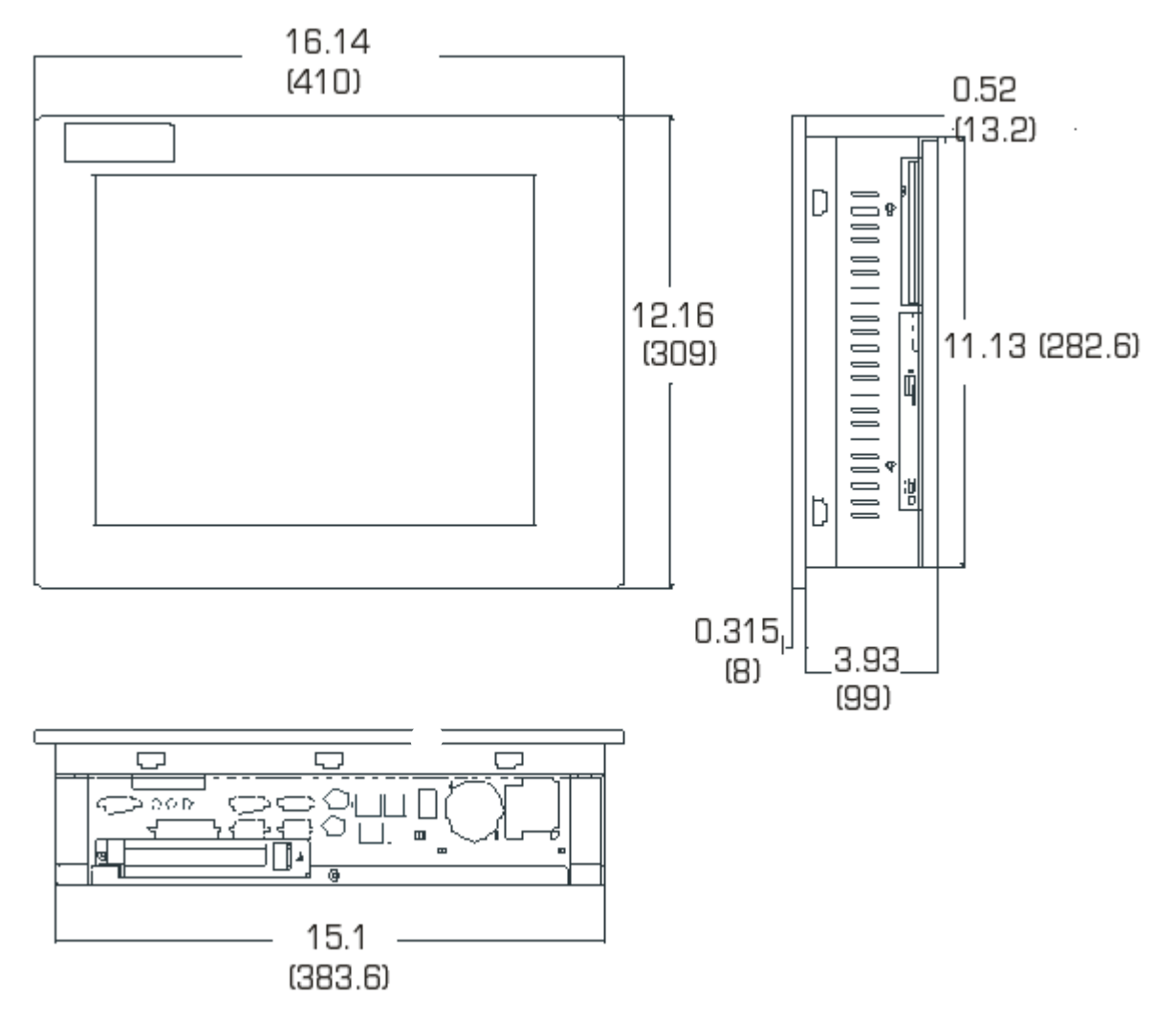

Note: All dimensions in inches (mm)

Figure 2-1. Unit Dimensions

# **Mounting Options**

The 4115T can be mounted to a panel, to the wall, or to an arm. The following sections describe each mounting option for the 4115T.

# Panel Mounting

The 4115T is designed for panel mounting. Before mounting the 4115T to the panel, check the cut out dimensions as shown in Figure 2-2. Then, mount it to the panel using ten supporters, as shown in the Figure 2-3. Panel Mounting Diagram(see next page).

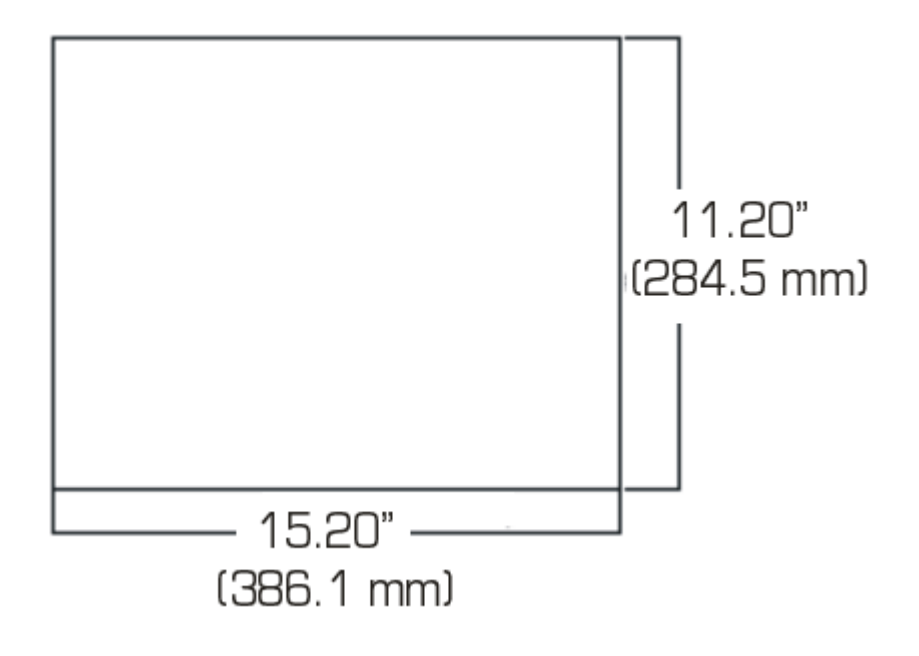

Figure 2-2. Panel Cutout Dimensions

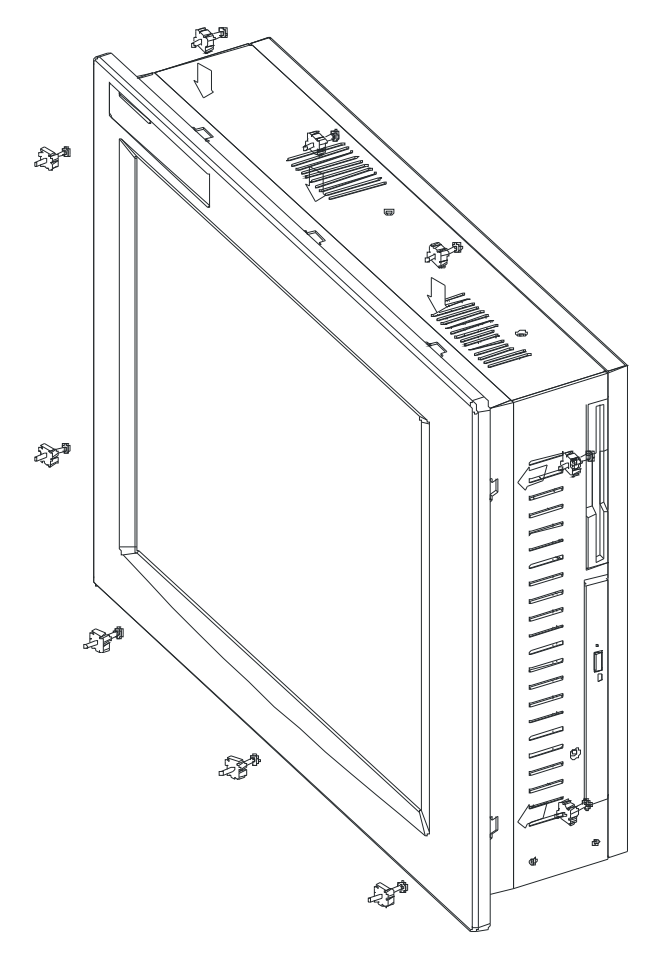

Figure 2-3. Panel Mounting Diagram

## Wall Mounting

The 4115T is suitable for wall mount using the included brackets and hardware. See Figure 2-4 for wall mounting dimensions. See Figure 2-5 for a wall-mounting diagram.

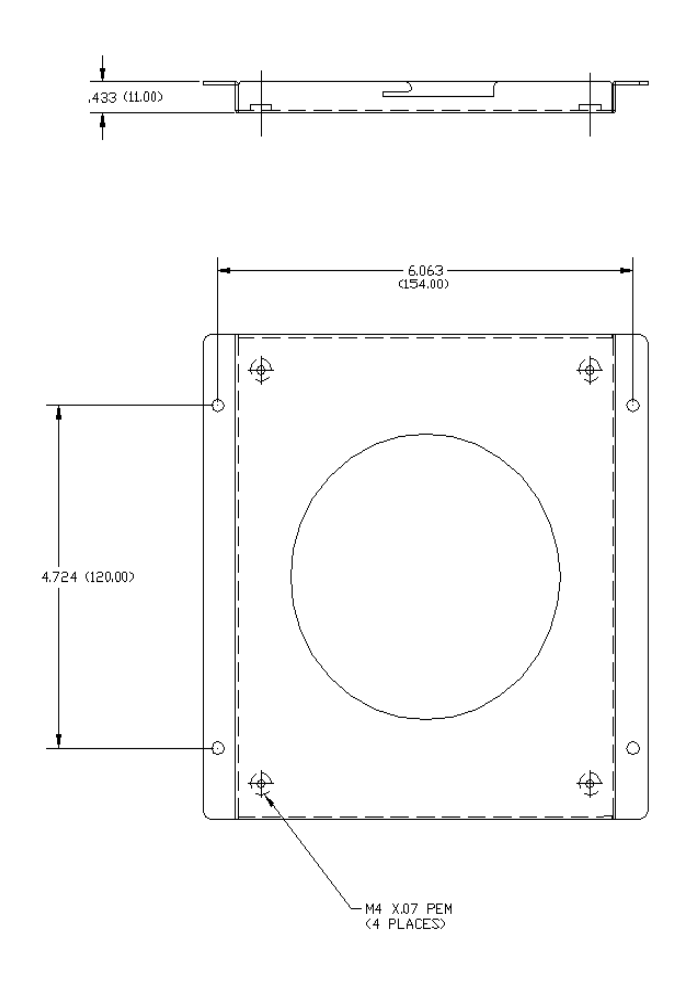

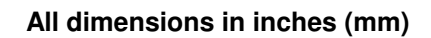

Figure 2-4. Wall Mounting Dimensions

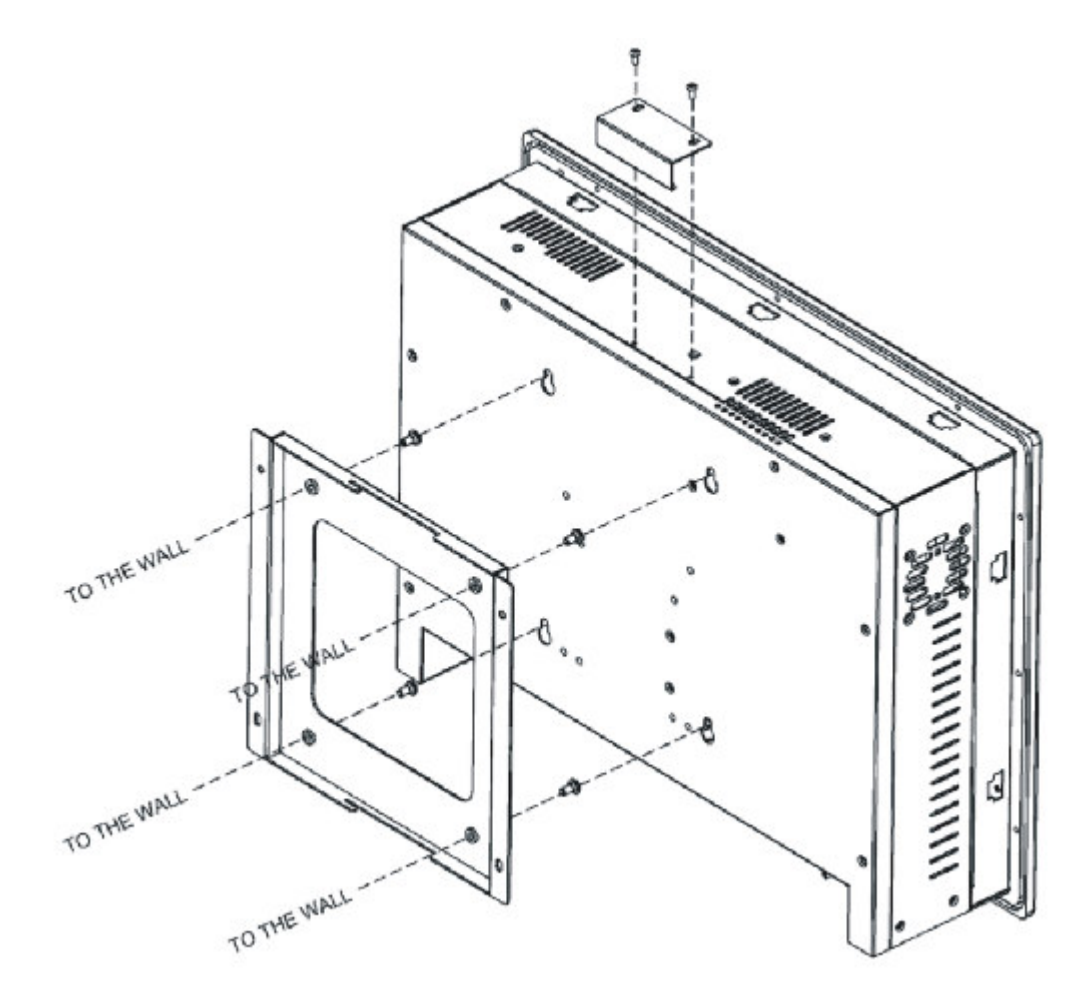

Figure 2-5. Wall Mounting Diagram

## Arm Mounting

The 4115T also accommodates 75/100 mm interface pads for arm mounting. Figure 2–6 gives the dimensions for arm mounting.

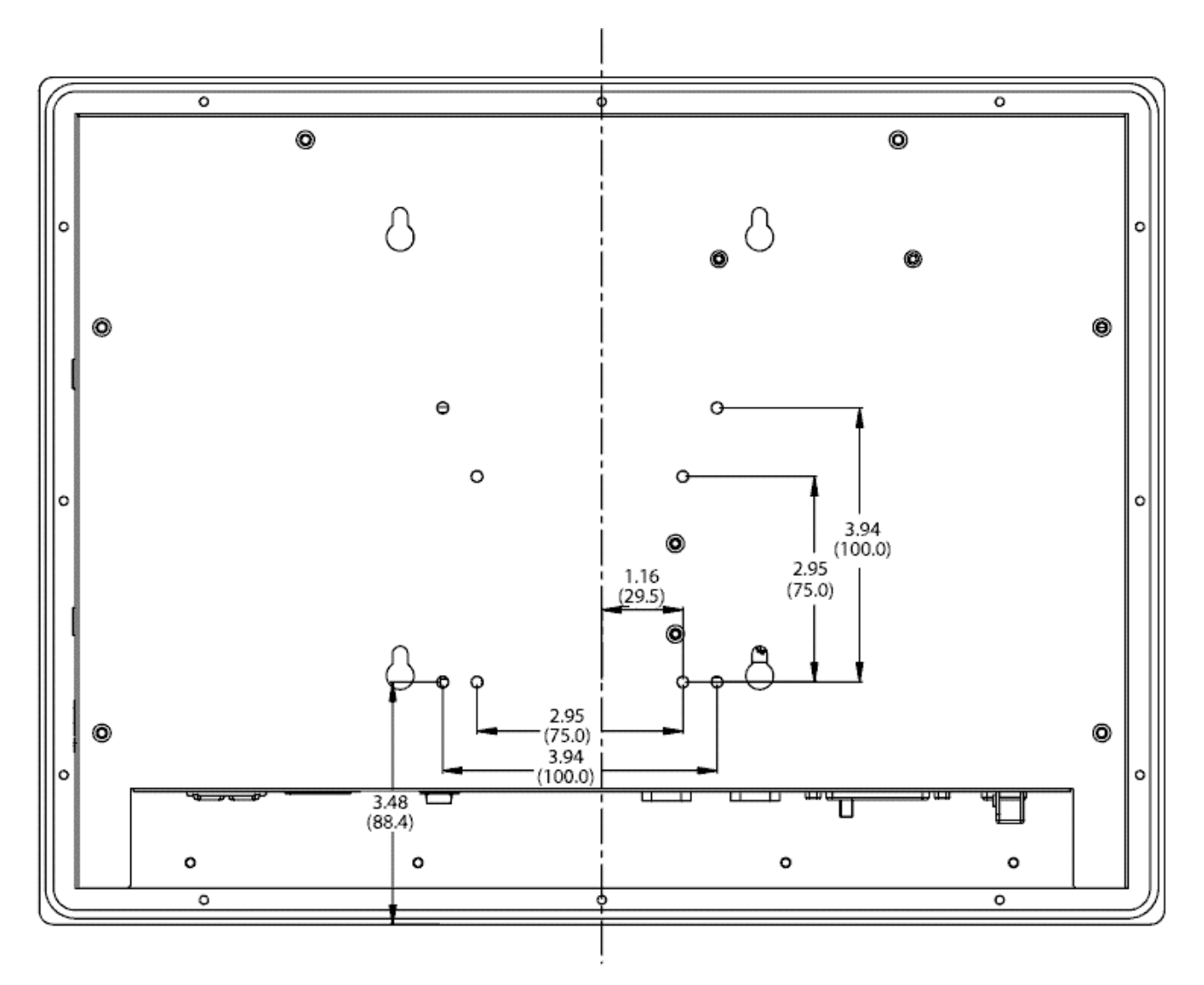

All dimensions in inches (mm)

Figure 2-6. Arm Mounting Dimensions

# Chapter 3 – POS-478 CPU Board and AMI BIOS Setup

# POS-478-R4 CPU Board

## **Product Overview**

The 4115T is equipped with a POS-478-R4 Socket 478 Pentium 4 with CPU control board. It is equipped with a high-performance processor and advanced high performance multi-mode I/O.

This board has a built-in AGP4X VGA (Intel 845GV) VGA controller, which shares 8MB or more of system DDR-SDRAM. The on-chip UARTs are compatible with the NS16C550. The parallel port and IDE interface are compatible with IBM PC/AT architecture. The POS-478-R4 also has one 10/100 Fast Ethernet LAN built-in (ICH4).

## **Specifications**

- CPU: Supports Intel Pentium 4 processor, and 400/533MHz FSB.
- Expansion Bus: PCI bus, expansion to support PCI bus signal
- DMA channels: 7
- Interrupt levels: 15
- Chipset: Intel 845GV (GMCH); Intel 82801DB (ICH4) real-time clock
- RAM: Two 184-pin DIMM sockets support DDR 200/266 SDRAM, up to 2GB.
- Built-in AGP2.0 4X 3D graphics engine, which shares system DDR SDRAM 8M or more as needed.
- Up to four PCI enhanced ATA/100 IDE hard drives, which can handle data transfers of up to 100MB/s and are compatible with existing ATA-2 IDE specifications
- Supports up to two floppy disk drives, 5.25" (360KB and 1.2MB) and/or 3.5" (720KB, 1.44MB, and 2.88MB)
- Four serial ports: 16C550 UART (or compatible) with 16-byte FIFO buffer, support up to 115.2Kbps (three ports total external to the 4115T, as one is used for the touch screen)
- Bi-directional parallel port
- Two USB 2.0 ports

- Watchdog timer: Can be set to 1 minute (minimal) or above period.
- AC'97 Audio CODEC
- Compact Flash operates with a passive adapter (True IDE Mode) in a Type I/II Socket
- Wake-Up Function: Supports Wake-On-Lan and Wake-On-Ring.
- Mouse & Keyboard PS/2 Connectors

# POS-478-R4 CPU Board Layout

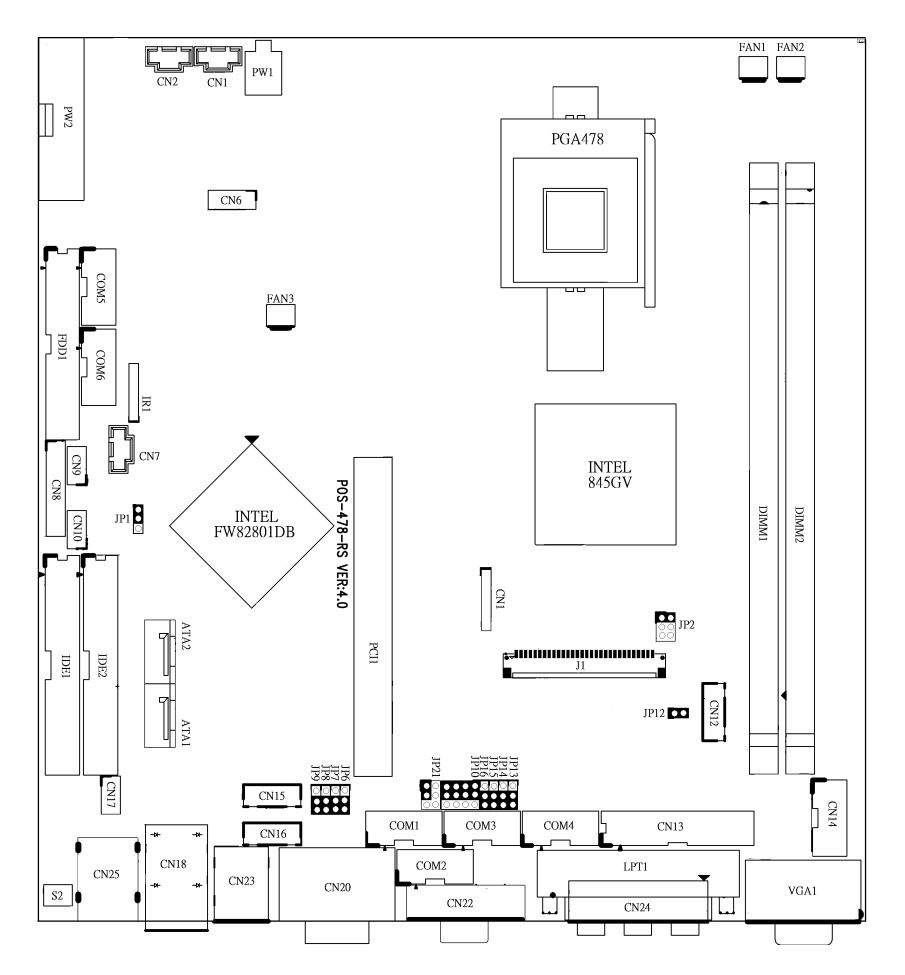

Figure 3-1. POS-478-R4 Board Layout

## Caution

Some components on POS-478-R4 are very sensitive to static discharges. To protect it from unintended damage, be sure to follow these precautions:

1. Ground yourself to remove any static charge before touching your POS-478-R4. You can do it by using a grounded wrist strap at all times or by frequently touching any conducting materials that is connected to the ground.

2. Handle your POS-478-R4 by its edges. Don't touch IC chips, leads or circuitry if not necessary.

3. Do not plug any connector or jumper while the power is on.

4. Do not put your POS-478-R4 unprotected on a flat surface, as the board has components on both sides.

## Jumper Settings

The following table lists the functions of all the jumpers on the 4115T. The following sections describe how to set jumpers on the POS-478 board.

| Label | Function                                          |
|-------|---------------------------------------------------|
| JP1   | CMOS State Setting                                |
| JP2   | LCD Voltage Setting                               |
| JP6   | Set pin 9 of COM2 Voltage Setting                 |
| JP7   | Set pin 9 of COM1 Voltage Setting                 |
| JP8   | Set pin 9 of COM2 as Signal RI or Voltage Setting |
| JP9   | Set pin 9 of COM1 as Signal RI or Voltage Setting |
| JP10  | COM2 Mode Setting                                 |
| JP12  | Compact Flash Master/Slave Setting                |
| JP13  | Set pin 9 of COM3 Voltage Setting                 |
| JP14  | Set pin 9 of COM4 Voltage Setting                 |
| JP15  | Set pin 9 of COM3 as Signal RI or Voltage Setting |
| JP16  | Set pin 9 of COM4 as Signal RI or Voltage Setting |
| JP21  | COM2 Mode RS-232 or RS-422/RS-485 Setting         |

Table 3-1. Jumper Functions

## Compact Flash TYPE II Flash Disk Setting

The Compact Flash is 100% compatible to IDE hard disk. It is "plug and play", easy to use and reliable. The CompactFlashDisk<sup>™</sup> is available from 8MB to 1GB.

|--|

| PIN   | Description |
|-------|-------------|
| Open  | Slave       |
| Short | Master      |

## **Clear CMOS Setup**

If you forget the CMOS password, you can clear or reset it by closing the JP1. After JP1 (2-3) is closed, turn on the power for about 3 seconds then turn it off and open the JP1 (2-3). Now, the password has been cleared from your CMOS.

JP1: Clear CMOS Setup

| PIN | Description      |
|-----|------------------|
| 1-2 | Normal Operation |
| 2-3 | Clear CMOS Setup |

COM2 RS-232/422/485 Selection

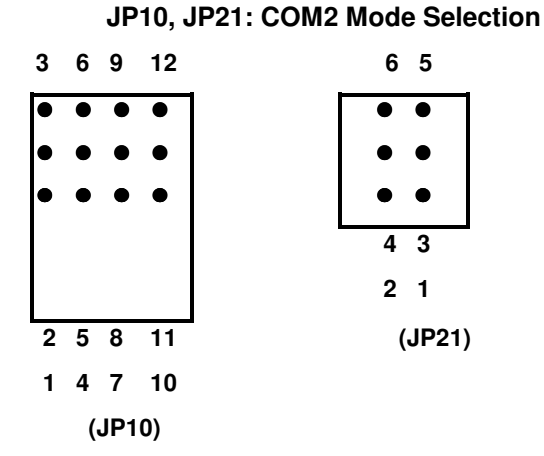

| JP10              | JP21     | Description     |
|-------------------|----------|-----------------|
| 1-2,4-5,7-8,10-11 | 1-3      | RS-232          |
| 2-3,5-6,8-9,11-12 | 2-4, 3-5 | RS-422 (4 Wire) |
| 2-3,5-6,8-9,11-12 | 3-5, 4-6 | RS-485 (2 Wire) |

See Appendix G for details

### COM Port RI and Voltage Selection

#### JP7, JP9: Set pin 9 of COM1 as signal RI or voltage source

| JP9 | Description             |
|-----|-------------------------|
| 2-3 | COM1 RI PIN Use RI      |
| 1-2 | COM1 RI PIN Use Voltage |

| JP7 | Description                  |
|-----|------------------------------|
| 2-3 | COM1 RI PIN Use Voltage +12V |
| 1-2 | COM1 RI PIN Use Voltage +5V  |

\*The use of JP7 (2-3) or (1-2) will not make any difference when JP9 (2-3) is in use.

#### JP6, JP8: Set pin 9 of COM2 as signal RI or voltage source

| JP8 | Description                  |
|-----|------------------------------|
| 2-3 | COM2 RI PIN Use RI           |
| 1-2 | COM2 RI PIN Use Voltage      |
| JP6 | Description                  |
| 2-3 | COM2 RI PIN Use Voltage +12V |
| 1-2 | COM2 RI PIN Use Voltage +5V  |

\*The use of JP6 (2-3) or (1-2) will not make any difference when JP8 (2-3) is in use.

#### JP13, JP15: Set pin 9 of COM3 as signal RI or voltage source

| JP15 | Description             |
|------|-------------------------|
| 2-3  | COM3 RI PIN Use RI      |
| 1-2  | COM3 RI PIN Use Voltage |

| JP13 | Description                  |  |
|------|------------------------------|--|
| 2-3  | COM3 RI PIN Use Voltage +12V |  |
| 1-2  | COM3 RI PIN Use Voltage +5V  |  |

\*The use of JP13 (2-3) or (1-2) will not make any difference when JP15 (2-3) is in use.

| JP16 | Description                  |  |  |
|------|------------------------------|--|--|
| 2-3  | COM4 RI PIN Use RI           |  |  |
| 1-2  | COM4 RI PIN Use Voltage      |  |  |
|      |                              |  |  |
| JP14 | Description                  |  |  |
| 2-3  | COM4 RI PIN Use Voltage +12V |  |  |
| 1-2  | COM4 RI PIN Use Voltage +5V  |  |  |

JP14, JP16: Set pin 9 of COM4 as signal RI or voltage source

\*The use of JP14 (2-3) or (1-2) will not make any difference when JP16 (2-3) is in use.

## LCD Panel Setup

POS-478 provides a highly integrated scaling IC with LVDS Transmitter with a scaled resolution up to SXGA for single pixel Input. The transmitter supports up to 48-bit color TFT LCD.

| PANEL MODEL        | JP2 |
|--------------------|-----|
| LG LP150X1         | 1-2 |
| ChiMei M170E4      | 3-4 |
| AUO170EN05         | 3-4 |
| Toshiba LTM15C423S | 1-2 |
| Torisan TM121XG-02 | 1-2 |
| ChiMei M150X3-L04  | 1-2 |
| AUO M150XN05       | 1-2 |
| LG LM150X06 (A3)   | 1-2 |
| IMES DM121-53DR    | 1-2 |
| UniPac UB104S01    | 1-2 |
| AUO G150XG01 V.0   | 1-2 |

#### JP2: LCD Voltage Setting

| JP2 | Description |  |
|-----|-------------|--|
| 1-2 | +3.3V       |  |
| 3-4 | +5V         |  |
| 5-6 | +12V        |  |

## **Connector Pin Outs**

The following describes how to connect peripherals, switches and indicators to POS-478 board.

### Floppy Disk Drive Connector

POS-478 board is equipped with a 34-pin daisy-chain drive connector cable.

| PIN | Description | PIN | Description     |
|-----|-------------|-----|-----------------|
| 1   | GROUND      | 2   | REDUCE WRITE    |
| 3   | GROUND      | 4   | N/C             |
| 5   | GROUND      | 6   | N/C             |
| 7   | GROUND      | 8   | INDEX#          |
| 9   | GROUND      | 10  | MOTOR ENABLE A# |
| 11  | GROUND      | 12  | DRIVE SELECT B# |
| 13  | GROUND      | 14  | DRIVE SELECT A# |
| 15  | GROUND      | 16  | MOTOR ENABLE B# |
| 17  | GROUND      | 18  | DIRECTION#      |
| 19  | GROUND      | 20  | STEP#           |
| 21  | GROUND      | 22  | WRITE DATA#     |
| 23  | GROUND      | 24  | WRITE GATE#     |
| 25  | GROUND      | 26  | TRACK 0#        |
| 27  | GROUND      | 28  | WRITE PROTECT#  |
| 29  | GROUND      | 30  | READ DATA#      |
| 31  | GROUND      | 32  | SIDE 1 SELECT#  |
| 33  | GROUND      | 34  | DISK CHANGE#    |

#### FDD1: FDD Connector

### PCI E-IDE Disk Drive Connector

You can attach four IDE (Integrated Device Electronics) hard disk drives to POS-478 IDE controller.

### IDE1, IDE2: Primary, Secondary IDE Connector

| PIN | Description | PIN | Description |
|-----|-------------|-----|-------------|
| 1   | RESET#      | 2   | GND         |
| 3   | DATA 7      | 4   | DATA 8      |
| 5   | DATA 6      | 6   | DATA 9      |
| 7   | DATA 5      | 8   | DATA 10     |
| 9   | DATA 4      | 10  | DATA 11     |
| 11  | DATA 3      | 12  | DATA 12     |
| 13  | DATA 2      | 14  | DATA 13     |
| 15  | DATA 1      | 16  | DATA 14     |
| 17  | DATA 0      | 18  | DATA 15     |
| 19  | GND         | 20  | N/C         |
| 21  | IDE DRQ     | 22  | GND         |
| 23  | IOW#        | 24  | GND         |
| 25  | IOR#        | 26  | GND         |
| 27  | IDE CHRDY   | 28  | GND         |
| 29  | IDE DACK    | 30  | GND         |
| 31  | INTERRUPT   | 32  | N/C         |
| 33  | SA 1        | 34  | N/C         |
| 35  | SA 0        | 36  | SA 2        |
| 37  | HDC CS0#    | 38  | HDC CS1#    |
| 39  | HDD ACTIVE# | 40  | GND         |

#### IDE1 (Blue), IDE2 (White): IDE Interface Connector

## Parallel Port

These ports are usually connected to printer. POS-478 includes two on-board parallel ports, accessed through one 25-pin D-type female connector LPT1 (LPT1) and one 26-pin flat-cable connector CN13 (LPT2).

| PIN | Description        | PIN | Description      |
|-----|--------------------|-----|------------------|
| 1   | STROBE#            | 2   | DATA 0           |
| 3   | DATA 1             | 4   | DATA 2           |
| 5   | DATA 3             | 6   | DATA 4           |
| 7   | DATA 5             | 8   | DATA 6           |
| 9   | DATA 7             | 10  | ACKNOWLEDGE      |
| 11  | BUSY               | 12  | PAPER EMPTY      |
| 13  | PRINTER SELECT     | 14  | AUTO FORM FEED # |
| 15  | ERROR#             | 16  | INITIALIZE       |
| 17  | PRINTER SELECT LN# | 18  | GND              |
| 19  | GND                | 20  | GND              |
| 21  | GND                | 22  | GND              |
| 23  | GND                | 24  | GND              |
| 25  | GND                |     |                  |

LPT1: (LPT1 DB-25 Female) Parallel Port Connector

## Serial Ports

POS-478 offers four high speed NS16C550 compatible UARTs with Read/Receive 16 byte FIFO serial ports (COM1/COM2/COM3/COM4).

| PIN | Description               |
|-----|---------------------------|
| 1   | DATA CARRIER DETECT (DCD) |
| 2   | RECEIVE DATA (RXD)        |
| 3   | TRANSMIT DATA (TXD)       |
| 4   | DATA TERMINAL READY (DTR) |
| 5   | GROUND (GND)              |
| 6   | DATA SET READY (DSR)      |
| 7   | REQUEST TO SEND (RTS)     |
| 8   | CLEAR TO SEND (CTS)       |
| 9   | RING INDICATOR (RI)       |

### CN20A: Serial Port DB-9 Male Connector (COM1)

CN20B: Serial Port DB-9 Male Connector (COM2)

COM2 supports three modes: RS-232, RS-422, RS-485 (For DB-9 Connector)

| PIN | Description | PIN | Description |
|-----|-------------|-----|-------------|
| 1   | DCD         | 6   | DSR         |
| 2   | RXD         | 7   | RTS         |
| 3   | TXD         | 8   | СТХ         |
| 4   | DTR         | 9   | RI          |
| 5   | GND         |     |             |

#### RS-232 Mode

#### RS-422 Mode

| PIN | Description | PIN | Description |
|-----|-------------|-----|-------------|
| 1   | TXD-        | 6   | RX-         |
| 2   | TXD+        | 7   | RX+         |
| 3   | NC          | 8   | NC          |
| 4   | NC          | 9   | Voltage     |
| 5   | GND         |     |             |

#### RS-485 Mode

| PIN | Description | PIN | Description |
|-----|-------------|-----|-------------|
| 1   | RTX-        | 6   | NC          |
| 2   | RTX+        | 7   | NC          |
| 3   | NC          | 8   | NC          |
| 4   | NC          | 9   | Voltage     |
| 5   | GND         |     |             |

## Keyboard / Mouse Connector

POS-478 provides one keyboard and one mouse header connector, one external keyboard & Mouse connector.

#### CN23A (Purple): Extended Keyboard 6-pin Mini Din Connector

| PIN | Description |  |
|-----|-------------|--|
| 1   | KB DATA     |  |
| 2   | NC          |  |
| 3   | GND         |  |
| 4   | VCC         |  |
| 5   | KB CLOCK    |  |
| 6   | NC          |  |

#### CN23B (Green): Extended Mouse 6-pin Mini Din Connector

| PIN | Description |
|-----|-------------|
| 1   | MS DATA     |
| 2   | NC          |
| 3   | GND         |
| 4   | VCC ·       |
| 5   | MS CLOCK    |
| 6   | NC          |

## **External Switches and Indicators**

There are several external switches and indicators for monitoring and controlling your CPU board. All the functions are in the CN8 connector.

| PIN | Description      | PIN | Description       |
|-----|------------------|-----|-------------------|
| 1   | SPEAKER          | 11  | POWER-VCC         |
| 2   | ACPI LED         | 12  | N/C               |
| 3   | N/C              | 13  | GND               |
| 4   | +5V              | 14  | KEYLOCK           |
| 5   | RESET SW         | 15  | GND               |
| 6   | GND              | 16  | GND               |
| 7   | IDE LED -        | 17  | N/C               |
| 8   | IDE LED+         | 18  | ATX POWER CONTROL |
| 9   | ATX POWER BUTTON | 19  | ATX 5VSB          |
| 10  | GND              | 20  | ATX 5VSB          |

#### **CN8: Multi Panel**

## **USB** Port Connector

#### N25A: 2 External USB Connectors

| PIN |   | Description | 5678 |
|-----|---|-------------|------|
| 1   | 5 | VCC         |      |
| 2   | 6 | USBD0-      | 1234 |
| 3   | 7 | USBD0+      |      |
| 4   | 8 | GND         |      |

### VGA Connector

POS-478 provides one DB-15 female connector and one built-in 10-pin VGA header connector can be connected directly to your monochrome CRT monitor as well as high resolution color CRT monitor.

| PIN | Description | PIN | Description |  |
|-----|-------------|-----|-------------|--|
| 1   | RED         | 2   | GREEN       |  |
| 3   | BLUE        | 4   | N/C         |  |
| 5   | GND         | 6   | GND         |  |
| 7   | GND         | 8   | GND         |  |
| 9   | VCC         | 10  | GND         |  |
| 11  | N/C         | 12  | DDC DAT     |  |
| 13  | HSYNC       | 14  | VSYNC       |  |
| 15  | DDC CLK     |     |             |  |

| VGA1: DB-15 | Female | VGA | Connector |
|-------------|--------|-----|-----------|
|-------------|--------|-----|-----------|

## LAN RJ45 Connector

POS-478 is equipped with one 10/100Mbps Ethernet Controller (built in INTEL ICH4). You can connect it to your LAN through RJ45 LAN connector. The pin assignments are as follows:

| PIN | Description | PIN | Description |
|-----|-------------|-----|-------------|
| 1   | ICH4_ACT+   | 2   | ICH4_ACT-   |
| 3   | ICH4_LINK+  | 4   | ICH4_LINK-  |
| 5   | Intel_ACT+  | 6   | Intel_ACT-  |
| 7   | Intel_LINK+ | 8   | Intel_LINK- |

**CN17: LAN Link and Active LED Connector** 

### Fan Connector

POS-478 provides CPU cooling and system fan connectors. These connectors can supply 12V/500mA to the cooling fan.

| PIN | Description |  |
|-----|-------------|--|
| 1   | GND         |  |
| 2   | +12V        |  |
| 3   | Fan Sensor  |  |

#### FAN1: CPU Fan Connector

#### FAN2: System Fan Connector

| PIN | Description |
|-----|-------------|
| 1   | GND         |
| 2   | +12V        |
| 3   | Fan Sensor  |

## LCD Backlight Connector

#### **CN12: LCD Backlight Connector**

| PIN | Description | PIN | Description |
|-----|-------------|-----|-------------|
| 1   | NC          | 2   | GND         |
| 3   | +12V        | 4   | GND         |
| 5   | ENABKL      |     |             |

### LCD Panel LVDS Interface Connector

POS-478 provides a highly integrated scaling IC with LVDS Transmitter with a scaled resolution up to SXGA for single pixel Input. It supports up to 24-bit color TFT LCD.

| PIN | Description | PIN | Description | PIN | Description |
|-----|-------------|-----|-------------|-----|-------------|
| 1   | GND         | 2   | GND         | 3   | A3P         |
| 4   | A3M         | 5   | CLK1P       | 6   | CLK1M       |
| 7   | A2P         | 8   | A2M         | 9   | A1P         |
| 10  | A1M         | 11  | A0P         | 12  | A0M         |
| 13  | GND         | 14  | GND         | 15  | A7P         |
| 16  | A7M         | 17  | CLK2P       | 18  | CLK2M       |
| 19  | A6P         | 20  | A6M         | 21  | A5P         |
| 22  | A5M         | 23  | A4P         | 24  | A4M         |
| 25  | GND         | 26  | GND         | 27  | LCD_VDD     |
| 28  | LCD_VDD     | 29  | LCD_VDD     | 30  | LCD_VDD     |

| J1: DF14-30F LVDS Interface C | onnector |
|-------------------------------|----------|
|-------------------------------|----------|

## Audio Connector

| PIN | Description | PIN | Description |
|-----|-------------|-----|-------------|
| 1   | CD IN_L     | 2   | GND         |
| 3   | GND         | 4   | CD IN_R     |

### CN7: Audio CD IN (2.54mm)

#### CN1: Audio AUX IN (2.54mm)

| PIN | Description | PIN | Description |
|-----|-------------|-----|-------------|
| 1   | AUX IN_L    | 2   | GND         |
| 3   | GND         | 4   | AUX IN_R    |

#### CN2: Audio LINE OUT (2.54mm)

| PIN | PIN Description |   | Description |
|-----|-----------------|---|-------------|
| 1   | LINEOUT_L       | 2 | GND         |
| 3   | GND             | 4 | LINE OUT_R  |

#### CN24: Audio Jack

| Color | Description |
|-------|-------------|
| RED   | MIC IN      |
| BLUE  | LINE IN     |
| GREEN | SPEAK OUT   |

## Internal Switches and Indicators

There is one internal switch controlling your CPU board.

#### S2: Reset Switch

| PIN | Description | PIN | Description |
|-----|-------------|-----|-------------|
| 1   | Reset       | 2   | GND         |

## CompactFlash TYPE II Storage Card Socket

POS-478 configures CompactFlash TYPE II Storage Card in IDE Mode. Note: Type I storage cards are supported.

| PIN | Description  | PIN | Description             |
|-----|--------------|-----|-------------------------|
| 1   | GROUND       | 26  | CARD DETECT1            |
| 2   | D3           | 27  | D11                     |
| 3   | D4           | 28  | D12                     |
| 4   | D5           | 29  | D13                     |
| 5   | D6           | 30  | D14                     |
| 6   | D7           | 31  | D15                     |
| 7   | CS1#         | 32  | CS3#                    |
| 8   | N/C          | 33  | N/C                     |
| 9   | GROUND       | 34  | IOR#                    |
| 10  | N/C          | 35  | IOW#                    |
| 11  | N/C          | 36  | OBLIGATORY TO PULL HIGH |
| 12  | N/C          | 37  | IRQ15                   |
| 13  | VCC          | 38  | VCC                     |
| 14  | N/C          | 39  | MASTER/SLAVE            |
| 15  | N/C          | 40  | N/C                     |
| 16  | N/C          | 41  | RESET#                  |
| 17  | N/C          | 42  | IORDY                   |
| 18  | A2           | 43  | N/C                     |
| 19  | A1           | 44  | OBLIGATORY TO PULL HIGH |
| 20  | A0           | 45  | ACTIVE#                 |
| 21  | D0           | 46  | PDIAG#                  |
| 22  | D1           | 47  | D8                      |
| 23  | D2           | 48  | D9                      |
| 24  | N/C          | 49  | D10                     |
| 25  | CARD DETECT2 | 50  | GROUND                  |

### CFA1: CompactFlash TYPE II Socket PIN Assignment

## **ATX Power Connector**

PW2 is a 20-pin ATX Power Supply Connector. Please refer to the following table for the pin assignments.

#### **PW2: ATX Power Supply Connector**

| 20 |   |  |  |  | 11  |
|----|---|--|--|--|-----|
|    |   |  |  |  |     |
|    |   |  |  |  |     |
| 10 | ← |  |  |  | - 1 |

| PIN | Description | PIN | Description |
|-----|-------------|-----|-------------|
| 11  | 3.3V        | 1   | 3.3V        |
| 12  | -12V        | 2   | 3.3V        |
| 13  | GND         | 3   | GND         |
| 14  | PS-ON       | 4   | +5V         |
| 15  | GND         | 5   | GND         |
| 16  | GND         | 6   | +5V         |
| 17  | GND         | 7   | GND         |
| 18  | -5V         | 8   | Power good  |
| 19  | +5V         | 9   | 5VSB        |
| 20  | +5V         | 10  | +12V        |

## ATX-12V Power Connector

This connector supports the ATX power, functions such as modem Ring on, and wake-up LAN and soft power off are supported by main board.

| PW1: ATX-12V | Power | Connector |
|--------------|-------|-----------|
|--------------|-------|-----------|

| PW1 |             |     |             |
|-----|-------------|-----|-------------|
| PIN | Description | PIN | Description |
| 1   | GND         | 2   | GND         |
| 3   | +12V        | 4   | +12V        |

## Note

The power from PW1 should support at least 6.5A current for the use of P4 CPU. If the power is not enough, the operation of CPU could be abnormal. Be sure the power from power supply is enough, and don't share this power with other devices, such as hard disk etc. You can use ICP's special cable for connection if your power supply doesn't have suitable cable.

# **AMI BIOS Setup**

This section describes the AMI Setup program built into the ROM BIOS. The setup program allows users to modify the basic system configuration. This special information is then stored in battery-backed RAM so that it retains the Setup information when the power is turned off.

## Starting Setup

The AMI BIOS is immediately activated when you first power on the computer. The BIOS reads the system information contained in the CMOS and begins the process of checking out the system and configuring it. When it finishes, the BIOS will seek an operating system on one of the disks and then launch and turn control over to the operating system.

While the BIOS is in control, the Setup program can be activated in one of two ways:

- 1. By pressing <Del> immediately after switching the system on, or
- 2. By pressing the <Del> key when the following message appears briefly at the bottom of the screen during the POST (Power On Self Test).

Press DEL to enter SETUP.

If the message disappears before you respond and you still wish to enter Setup, restart the system to try again by turning it OFF then ON or pressing the "RESET" button on the system case. You may also restart by simultaneously pressing <Ctrl>, <Alt>, and <Delete> keys. If you do not press the keys at the correct time and the system does not boot, an error message will be displayed and you will again be asked to...

## PRESS F2 TO CONTINUE, DEL TO ENTER SETUP

## Using Setup

In general, you use the arrow keys to highlight items, press Enter to select, use the PgUp and PgDn keys to change entries, press F1 for help and press Esc to quit. The following table provides more detail about how to navigate in the Setup program using the keyboard.

| Keys        | Description                                                                                        |
|-------------|----------------------------------------------------------------------------------------------------|
| Up arrow    | Move to previous item                                                                              |
| Down arrow  | Move to next item                                                                                  |
| Left arrow  | Move to the item in the left hand                                                                  |
| Right arrow | Move to the item in the right hand                                                                 |
| Esc key     | Main Menu Quit and not save changes into CMOS                                                      |
|             | Status Page Setup Menu and Option Page Setup Menu<br>Exit current page and return to Main Menu     |
| PgDn key    | Increase the numeric value or make changes                                                         |
| PgUp key    | Decrease the numeric value or make changes                                                         |
| + key       | Increase the numeric value or make changes                                                         |
| - key       | Decrease the numeric value or make changes                                                         |
| F1 key      | General help, only for Status Page Setup Menu and Option Page Setup Menu                           |
| F2 /F3 key  | Change color from total 16 colors. F2 to select color forward, (Shift) F2 to select color backward |
| F4 key      | Reserved                                                                                           |
| F5 key      | Reserved                                                                                           |
| F6 key      | Reserved                                                                                           |
| F7 key      | Reserved                                                                                           |
| F8 key      | Reserved                                                                                           |
| F9 key      | Reserved                                                                                           |
| F10 key     | Save all the CMOS changes, only for Main Menu                                                      |

Table 3-2. Using Setup

# Getting Help

Press F1 to pop up a small help window that describes the appropriate keys to use and the possible selections for the highlighted item. To exit the Help Window press Esc or the F1 key again. Note: For this BIOS, Help has been disabled.

If, after making and saving system changes with Setup, you discover that your computer no longer is able to boot, the AMI BIOS supports an override to the CMOS settings, which resets your system to its defaults.

The best advice is to only alter settings that you thoroughly understand. To this end, we strongly recommend that you avoid making any changes to the chipset defaults.

These defaults have been carefully chosen by both AMI and your systems manufacturer to provide the absolute maximum performance and reliability. Even a seemingly small change to the chipset setup has the potential for causing you to use the override.

## Main Menu

Once you enter the AMIBIOS<sup>TM</sup> CMOS Setup Utility, the Main Menu will appear on the screen. The Main Menu allows you to select from several setup functions and two exit choices. Use the arrow keys to select among the items and press Enter to accept and enter the sub-menu.

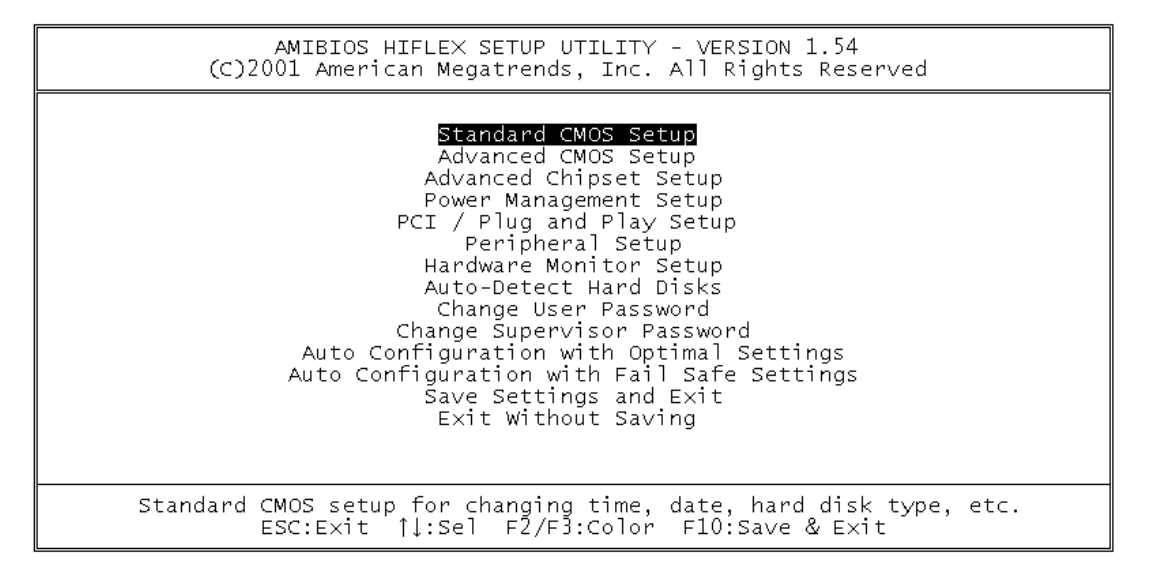

Figure 3-2. AMIBIOS HIFLEX Setup Utility

Note: A brief description of each highlighted selection appears at the bottom of the screen.

## Setup Utility Selections

The main menu includes the main setup categories listed in the following table. Note that some systems may not include all entries.

| Table 3-3. Setup Utility Options |                                                                                                    |
|----------------------------------|----------------------------------------------------------------------------------------------------|
| Item                             | Description                                                                                                    |
| Standard CMOS Setup              | Use this menu for basic system configuration.                                                                                                 |
| Advanced CMOS Setup              | Use this menu to set the Advanced Features available on your system.                                                                          |
| Advanced Chipset Setup           | Use this menu to change the values in the chipset registers and optimize your system's performance.                                           |
| Power Management Setup           | When Disabled, SMI will not be initialized, and complete<br>power management functionality is removed until this<br>option is set to Enabled. |
| Table 3-3. Setup Utility Options            |                                                                                                    |  |
|---------------------------------------------|----------------------------------------------------------------------------------------------------|--|
| Item                                        | Description                                                                                                    |  |
| PCI / Plug and Play Setup                   | This entry appears if your system supports PnP / PCI.                                                                                                    |  |
| Peripheral Setup                            | Use this menu to specify your settings for integrated peripherals.                                                                                                    |  |
| Hardware Monitor Setup                      | Use this menu to monitor your hardware.                                                                                                    |  |
| Auto-detect Hard Disks                      | Use this menu to specify your settings for hard disks control.                                                                                                    |  |
| Change User Password                        | Use this menu to set User Password.                                                                                                    |  |
| Change Supervisor Password                  | Use this menu to set Supervisor Password.                                                                                                    |  |
| Auto Configuration with Optimal<br>Settings | Use this menu to load the BIOS default values that are<br>factory settings for optimal performance system<br>operations. While AMI has designed the custom BIOS<br>to maximize performance, the factory has the right to<br>change these defaults to meet their needs. |  |
| Auto Configuration with Fail-Safe Settings  | Use this menu to load the BIOS default values for the minimal/stable performance for your system to operate.                                                                                                    |  |
| Save Settings and Exit                      | Save CMOS value changes to CMOS and exit setup.                                                                                                    |  |
| Exit Without Saving                         | Abandon all CMOS value changes and exit setup.                                                                                                    |  |

## **Standard CMOS Setup**

The items in Standard CMOS Setup Menu are divided into 12 categories. Each category includes no, one or more than one setup items. Use the arrow keys to highlight the item and then use the PgUp or PgDn keys to select the value you want in each item.

| AMIBIOS SETUP - :                   | STANDARD CMOS SETUP              |
|-------------------------------------|----------------------------------|
| (C)2001 American Megatren           | ds, Inc. All Rights Reserved     |
| Date (mm/dd/yyyy): Tue Apr 22, 2003 | Base Memory: 0 KB                |
| Time (hh/mm/ss) : 15:30:55          | Extd Memory: 0 MB                |
| Floppy Drive A: 1.44 MB, 3½         | LBA Blk PIO 32Bit                |
| Type Size Cyl                       | In Head WPcom Sec Mode Mode Mode |
| Pri Master: Auto                    | On                               |
| Pri Slave: Auto                     | On                               |
| Sec Master Auto                     | On                               |
| Sec Slave Auto                      | On                               |
| Boot Sector Virus Protection Disab  | bled                             |
| Month: Jan - Dec                    | ESC:Exit <b>↑↓:</b> Sel          |
| Day: 01 - 31.                       | PgUp/PgDn:Modify                 |
| Year: 1980 - 2099                   | F1:Help F2/F3:Color              |

Figure 3-3. Standard CMOS Features

| Item                    | Options                     | Description                                                              |
|-------------------------|-----------------------------|--------------------------------------------------------------------------|
| Date                    | MM DD YYYY                  | Set the system date.                                                     |
| Time                    | HH : MM : SS                | Set the system time                                                      |
| IDE Primary<br>Master   | Options are in its sub menu | Press <enter> to enter the<br/>sub menu of detailed options</enter>      |
| IDE Primary<br>Slave    | Options are in its sub menu | Press <enter> to enter the<br/>sub menu of detailed options</enter>      |
| IDE Secondary<br>Master | Options are in its sub menu | Press <enter> to enter the<br/>sub menu of detailed options</enter>      |
| IDE Secondary<br>Master | Options are in its sub menu | Press <enter> to enter the<br/>sub menu of detailed options</enter>      |
| Floppy Drive A          | None                        | Select the type of floppy disk                                           |
|                         | 360K, 5.25 in               | drive installed in your system.                                          |
|                         | 1.2M, 5.25 in               |                                                                          |
|                         | 720K, 3.5 in                |                                                                          |
|                         | 1.44M, 3.5 in               |                                                                          |
|                         | 2.88M, 3.5 in               |                                                                          |
| Boot Sector             | Disabled                    | All it does is warn you when                                             |
| Virus protection        | Enabled                     | attempts are made to write to<br>your boot sector or partition<br>table. |
| Base Memory             | N/A                         | Displays the amount of<br>conventional memory<br>detected during boot up |
| Extended<br>Memory      | N/A                         | Displays the amount of<br>extended memory detected<br>during boot up     |

Table 3-4. Standard CMOS Setup Items

### Advanced CMOS Setup

This section allows you to configure your system for basic operation. You have the opportunity to select the system's default speed, boot-up sequence, keyboard operation, shadowing and security.

|                          | AMIBIOS SETUP - ADVANCED CMOS SETUR  |                       |
|--------------------------|--------------------------------------|-----------------------|
| (C)2001                  | American Megatrends, Inc. All Rights | Reserved              |
| Quick Boot:              | Enabled                              | Available Options:    |
| 1st Boot Device          | floppy                               | Disabled              |
| 2nd Boot Device          | IDE 0                                | ▶ Enabled             |
| 3rd Boot Device          | CD/DVD                               |                       |
| Try Other Boot Devices   | Yes                                  |                       |
| Floppy Access Control    | Read/Write                           |                       |
| Hard Disk Access Control | Read/Write                           |                       |
| S.M.A.R.T for Hard Disks | Disabled                             |                       |
| BootUp Num-Lock          | Disabled                             |                       |
| Floppy Drive Swap        | Disabled                             |                       |
| Floppy Drive Seek        | Disabled                             |                       |
| PS/2 Mouse Support       | Enabled                              |                       |
| System Keyboard          | Absent                               |                       |
| Primary Display          | VGA\EGA                              |                       |
| Password Check           | Setup                                |                       |
| Boot To OS/2             | No                                   |                       |
| CPU MicroCode Updation   | Enabled                              | Esc:Exit <b>1</b> Sel |
| BIOS Protect             | Enabled                              | Pallp/PaDp:Modify     |
| L1 Cache                 | Enabled                              | F1:Help F2/F3:Color   |

| (0) 2001               | AMIBIOS SETUP - ADVANCED CMOS SET  | UP<br>Fe De |                       |
|------------------------|------------------------------------|-------------|-----------------------|
| (C)2001                | American Megatrends, Inc. All Righ | LS Re       | served                |
| Bootup Num-Lock        | On                                 |             | Available Options:    |
| Floppy Drive Swap      | Disabled                           |             | Off                   |
| Floppy Drive Seek      | Disabled                           |             | ▶ On                  |
| PS/2 Mouse Support     | Enabled                            |             |                       |
| System Keyboard        | Absent                             |             |                       |
| Primary Display        | VGA\EGA                            |             |                       |
| Password Check         | Setup                              |             |                       |
| Boot To OS/2           | No                                 |             |                       |
| CPU MicroCode Updation | Enabled                            |             |                       |
| BIOS Protect           | Enabled                            |             |                       |
| L1 Cache               | Enabled                            |             |                       |
| L2 Cache               | Enabled                            |             |                       |
| System BIOS Cacheable  | Disabled                           |             |                       |
| C000, 32K Shadow       | Cached                             |             |                       |
| C800, 16K Shadow       | Disabled                           |             |                       |
| CC00, 16K Shadow       | Disabled                           |             |                       |
| D000, 16K Shadow       | Disabled                           |             | Esc:Exit <b>1</b> Sel |
| D400, 16K Shadow       | Disabled                           |             | Pallp/PaDn:Modify     |
| D800, 16K Shadow       | Disabled                           |             | F1:Help F2/F3:Color   |
| DC00, 16K Shadow       | Disabled                           |             | 11.morp 12/10.00101   |

Figure 3-4. Advanced CMOS Setup

Note: the second screen capture shows the last 9 items in the Advanced CMOS Setup screen.

| Table 3-5. Advanced CMOS Setup Options |                                                                                                    |  |
|----------------------------------------|----------------------------------------------------------------------------------------------------|--|
| Item                                   | Description                                                                                                    |  |
| Quick Boot                             | When set to Enabled, DRAM testing function will be disabled.                                                                                                    |  |
| 1st /2nd /3rd Boot Device              | This option sets the type of device for the first boot<br>drives that the AMIBIOS attempts to boot from after<br>AMIBIOS POST completes. The settings are Disabled,<br>IDE-0, Floppy, GD/DVD. |  |

| Table 3-5. Advanced CMOS Setup Options |                                                                                                    |  |
|----------------------------------------|----------------------------------------------------------------------------------------------------|--|
| Item Description                       |                                                                                                    |  |
| Try Other Boot Devices                 | Set this option to Yes to instruct AMIBIOS to attempt to<br>boot from any other drive in the system if it cannot find<br>a boot drive among the drives specified in the 1st Boot<br>Device, 2nd Boot Device, 3rd Boot Device, 4th Boot<br>Device options. The settings are Yes or No. |  |
| Boot From LAN                          | Set to Enabled to the system boot from LAN.                                                                                                    |  |
| Floppy Access Control                  | This option specifies the read/write access that is set<br>when booting from a floppy drive. The settings are<br>Read/Write or Read-Only.                                                                                                    |  |
| Hard Disk Access Control               | This option specifies the read/write access that is set<br>when booting from a hard disk drive. The settings are<br>Read/Write or Read-Only.                                                                                                    |  |
| S.M.A.R.T. for Hard Disks              | Self-Monitoring, Analysis and Reporting Technology.<br>This option can help BIOS to warn the user of the<br>possible device failure and give user a chance to back<br>up the device before actual failure happens. The<br>settings are Disabled, Enabled.                             |  |
| Boot Up Num-Lock                       | When on, this option turns off Num Lock when the<br>system is powered on so the end user can use the<br>arrow keys on both the numeric keypad and the<br>keyboard                                                                                                    |  |
| Floppy Drive Seek                      | Set this option to Enabled to specify that floppy drives<br>A: will perform a Seek operation at system boot. The<br>settings are Enabled or Disabled.                                                                                                    |  |
| Floppy Drive Swap                      | Set this option to Enabled to permit drives A: and B: to be swapped. The settings are Enabled or Disabled.                                                                                                    |  |
| PS/2 Mouse Support                     | When this option is enabled, BIOS support a PS/2-<br>type mouse.                                                                                                    |  |
| System Keyboard                        | This option does not specify if a keyboard is attached<br>to the computer. It specifies if error messages are<br>displayed if a keyboard is not attached. This option<br>permits you to configure workstation with no keyboard.<br>The settings are Absent, Present.                  |  |
| Primary Display                        | Select this option to configure the type of monitor<br>attached to the computer. The settings are<br>Monochrome, Color 40x25.Color<br>80x25,VGA/PGA/EGA, or Not Install.                                                                                                    |  |
| Password Check                         | This option enables the password check option every<br>time the system boots or the end user runs Setup. If<br>always is chosen a user password prompt appears<br>every time the computer is tuned on. If setup is<br>chosen, the password prompt appears if BIOS is<br>executed.     |  |
| Boot To OS/2                           | Set this option to Enabled if running OS/2 operating system and using more than 64MB of system memory on the motherboard. The settings are YES or NO.                                                                                                    |  |
| BIOS Protect                           | Set this option to Disabled when you want to flash BIOS                                                                                                    |  |
| L1 Cache                               | The option enabled or disabled the internal cache memory in the processor                                                                                                    |  |
| L2 Cache                               | The option enables secondary cache memory. Select                                                                                                    |  |

| Table 3-5. Advanced CMOS Setup Options |                                                                                                    |  |  |
|----------------------------------------|----------------------------------------------------------------------------------------------------|--|--|
| Item Description                       |                                                                                                    |  |  |
|                                        | Enabled to enable external cache memory, vice versa.                                                                                                    |  |  |
| System BIOS Cacheable                  | When this option is set to Enabled, the System ROM area from F0000- FFFFF is copied (shadowed) to RAM for faster execution.                                                                                                    |  |  |
| C000, 32k Shadow                       | When this option is set to Enabled, the Video ROM area from C0000-                                                                                                    |  |  |
|                                        | C7FFF is copied (shadowed) to RAM for faster execution.                                                                                                    |  |  |
|                                        | Disabled: The contents of the video ROM are not copied to RAM.                                                                                                    |  |  |
|                                        | Cached: The contents of the video ROM area from<br>C0000h - C7FFFh are copied from ROM to RAM and<br>can be written to or read from cache memory.                                                                                              |  |  |
|                                        | Enabled: The contents of the video ROM area from C0000h–C7FFFh are copied (shadowed) from ROM to RAM for faster execution.                                                                                                    |  |  |
| C800, 16k Shadow                       | These options enable shadowing of the contents of the ROM area named in the option title. The settings are Enable Disable, Cached. The ROM area that is not used by ISA adapter cards will be allocated to PCI adapter cards.000, 32k Shadow.  |  |  |
| CC00, 16k Shadow                       | These options enable shadowing of the contents of the ROM area named in the option title. The settings are Enable Disable, Cached. The ROM area that is not used by ISA adapter cards will be allocated to PCI adapter cards.800, 16k Shadow.  |  |  |
| D000, 16k Shadow                       | These options enable shadowing of the contents of the ROM area named in the option title. The settings are Enable Disable, Cached. The ROM area that is not used by ISA adapter cards will be allocated to PCI adapter cards. C00, 16k Shadow. |  |  |
| D400, 16k Shadow                       | These options enable shadowing of the contents of the ROM area named in the option title. The settings are Enable Disable, Cached. The ROM area that is not used by ISA adapter cards will be allocated to PCI adapter cards.000, 16k Shadow.  |  |  |
| D800, 16k Shadow                       | These options enable shadowing of the contents of the ROM area named in the option title. The settings are Enable Disable, Cached. The ROM area that is not used by ISA adapter cards will be allocated to PCI adapter cards.400, 16k Shadow.  |  |  |
| DC00, 16k Shadow                       | These options enable shadowing of the contents of the ROM area named in the option title. The settings are Enable Disable, Cached. ISA adapter cards will be allocated to PCI adapter cards.800, 16k Shadow.                                   |  |  |

## **Advanced Chipset Setup**

This section allows you to configure the system based on the specific features of the installed chipset. This chipset manages bus speeds and access to system memory resources, such as DRAM and the external cache. It also coordinates communications between the conventional ISA bus and the PCI bus. It must be stated that these items should never need to be altered. The default settings have been chosen because they provide the best operating conditions for your system.

| AMIBIOS SETUP - ADVANCED CHIPSET SETUP                |                   |                        |  |
|-------------------------------------------------------|-------------------|------------------------|--|
| (C)2001 American Megatrends, Inc. All Rights Reserved |                   |                        |  |
| ******** DRAM TIMING ********                         |                   | Available Options:     |  |
| SDRAM Frequency                                       | 133Mhz            | Disabled               |  |
| Configure SDRAM Timing by SPD                         | Enabled           | ▶ Enabled              |  |
| SDRAM CAS# Latency                                    | 2 Clocks          |                        |  |
| SDRAM RAS# Latency                                    | 3 Clocks          |                        |  |
| SDRAM RAS to CAS# Delay                               | 3 Clocks          |                        |  |
| SDRAM Precharge Delay                                 | 6 Clocks          |                        |  |
| SDRAM Burst Length                                    | 4                 |                        |  |
|                                                       |                   |                        |  |
| Memory Hole                                           | Disabled          |                        |  |
| Internal Graphics Mode Select                         | 8MB               |                        |  |
| AGP Aperture Size                                     | 6 4MB             |                        |  |
| USB Controller                                        | 2 USB Ports       |                        |  |
| USB 1.1 Device Legacy Support                         | Disabled          |                        |  |
| USB 1.1 Port 64/60 Emulation                          | Disabled          |                        |  |
| ******** Display Setting ********                     |                   |                        |  |
| Boot Display Device                                   | CRT               | Esc:Exit <b>↑↓</b> Sel |  |
| Float Panel Type                                      | 2 1024 x 768 LVDS | PaUp/PaDn:Modify       |  |
|                                                       |                   | F1:Help F2/F3:Color    |  |
|                                                       |                   | ± .                    |  |

Figure 3-5. Advanced Chipset Setup

| Table 3-6. Advanced Chipset Setup Options |                                                                                                    |  |
|-------------------------------------------|----------------------------------------------------------------------------------------------------|--|
| Item                                      | Description                                                                                                    |  |
| SDRAM Frequency                           | This setting is decided by Memory frequency.                                                                                                    |  |
| Configure SDRAM Timing by SPD             | This field detects the capability of the SDRAM modules that you are using -Enabled or Disabled.                                                                                                    |  |
| SDRAM CAS# Latency                        | This controls the latency between the SDRAM read command and the time that the data actually becomes available.                                                                                                    |  |
| Memory Hole                               | You can reserve this area of system memory for<br>ISA adapter ROM. When this area is reserved, it<br>cannot be cached. The user information of<br>peripherals that need to use this area of system<br>memory usually discusses their memory<br>requirements. |  |
| Internal Graphics Mode Select             | This option is setting for sharing memory size from system memory to Video memory.                                                                                                    |  |
| USB Controller                            | This option is setting for USB 2.0 controller. You can select 2 USB ports, 4 USB ports, 6 USB ports and Disabled.                                                                                                    |  |

| Table 3-6. Advanced Chipset Setup Options                     |                                                                                                    |  |
|---------------------------------------------------------------|----------------------------------------------------------------------------------------------------|--|
| Item                                                          | Description                                                                                                    |  |
| Boot Display Device                                           | This option is setting for display output from CRT or CRT & LFP.                                                                |  |
| Flat Panel Type                                               | This option is setting for panel resolution. The selections include 800 x 600                                                   |  |
|                                                               | LVDS, 1024 x 768 LVDS and 1280 x 1024 LVDS.                                                                                     |  |
| USB 1.1 Device Legacy Support<br>USB 1.1 Port 64/60 Emulation | These parameters are used to enable a USB keyboard, mouse and floppr at boot time. (Note: Mouse still needs PS/2 mouse driver). |  |

## **Power Management Setup**

| AMIBIOS SETUP - POWER MANAGEMENT SETUP<br>(C)2001 American Megatrends, Inc. All Rights Reserved                                                                                                    |                                                                                                    |                                                                                                    |
|----------------------------------------------------------------------------------------------------|----------------------------------------------------------------------------------------------------|----------------------------------------------------------------------------------------------------|
| Power Management/APM<br>Video Power Down Mode<br>Hard Disk Power Down Mode<br>Standby Time Out (Minute)<br>Suspend Time Out (Minute)<br>Primary Master IDE<br>Primary Slave IDE<br>Secondary Master IDE<br>Secondary Slave IDE<br>Resume On Ring<br>Resume On Ring<br>Resume On PME#<br>Resume On PME#<br>Resume On RTC Alarm<br>RTC Alarm Date<br>RTC Alarm Hour<br>RTC Alarm Minute | Enabled<br>Disabled<br>Disabled<br>Disabled<br>Monitor<br>Ignore<br>Monitor<br>Ignore<br>Disabled<br>Disabled<br>Disabled<br>15<br>12<br>30 | Available Options:<br>Disabled<br>▶Enabled<br>Esc:Exit ↑↓ Sel<br>PgUp/PgDn:Modify<br>F1:Help F2/F3:Color |

Figure 3-6. Power Management Setup

| Table 3-7. Power Management Setup Options |                                                                                                    |  |
|-------------------------------------------|----------------------------------------------------------------------------------------------------|--|
| Item Description                          |                                                                                                    |  |
| Power Management/APM                      | When Disabled, SMI will not be initialized, and complete power management functionality is removed until this option is set to Enabled.                                                                              |  |
| Suspend Time Out (Minute)                 | If no activity occurs during this time period, BIOS<br>will place the system into suspend low power<br>state. The "Standby Time Out" period must<br>expire first (if enabled) before this time out period<br>begins. |  |
| Resume on Ring                            | Modem ring resumes from soft off.                                                                                                    |  |
| RTC Alarm Date, Hour, Minute              | When this option is set enabled, system will wake up from soft off mode according to your set time.                                                                                                    |  |

## **PCI / Plug and Play Setup**

| AMIBIOS SETUP - PCI / PLUG AND PLAY SETUP             |                                                                                                    |  |  |
|-------------------------------------------------------|----------------------------------------------------------------------------------------------------|--|--|
| (C)2001 American Megatrends, Inc. All Rights Reserved |                                                                                                    |  |  |
| No                                                    | Available Options:                                                                                                    |  |  |
| 64                                                    | No                                                                                                    |  |  |
| PCI/Int-VGA                                           | ▶ Yes                                                                                                    |  |  |
| Disable                                               |                                                                                                    |  |  |
| Yes                                                   |                                                                                                    |  |  |
| Auto                                                  |                                                                                                    |  |  |
| Disable                                               |                                                                                                    |  |  |
| Disable                                               |                                                                                                    |  |  |
| Auto                                                  |                                                                                                    |  |  |
| Auto                                                  |                                                                                                    |  |  |
| Auto                                                  |                                                                                                    |  |  |
| Auto                                                  |                                                                                                    |  |  |
|                                                       |                                                                                                    |  |  |
|                                                       |                                                                                                    |  |  |
|                                                       |                                                                                                    |  |  |
|                                                       | Esc:Exit <b>↑↓</b> Sel<br>PgUp/PgDn:Modify<br>F1:Help F2/F3:Color                                                                                                    |  |  |
|                                                       | P - PCI / PLUG AND PLAY SETU<br>legatrends, Inc. All Rights Re<br>64<br>PCI/Int-VGA<br>Disable<br>Yes<br>Auto<br>Disable<br>Disable<br>Auto<br>Auto<br>Auto<br>Auto<br>Auto |  |  |

Figure 3-7. PCI/Plug and Play Setup

| Table 3-8. PCI/Plug and Play Setup Options        |                                                                                                    |  |
|---------------------------------------------------|----------------------------------------------------------------------------------------------------|--|
| Item                                              | Description                                                                                                    |  |
| Clear NVRAM                                       | When this option is set to Yes, system can auto clear NVRAM. The settings are Yes or No.                                                                                              |  |
| PCI Latency Timer (PCI Clocks)                    | This option specifies the latency timings (in PCI clocks) for PCI devices installed in the PCI expansion slots. The settings are 32, 64, 96, 128, 160, 192, 224, or 248.              |  |
| Init. Graphics Adapter Priority                   | This setting is to select primary graphic by PCI or AGP Adapter.                                                                                                    |  |
| Allocate IRQ to PCI VGA                           | Set this option to Yes to allocate an IRQ to the VGA device on the PCI bus. The settings are Yes or No.                                                                               |  |
| OffBoard PCI IDE Card                             | This question is needed for off-board non-<br>compliant PCI IDE card. If present, BIOS needs<br>to know which slot it is in and how the IRQ is used<br>by the card.                   |  |
| OffBoard PCI IDE Primary IRQ                      | This option specifies the PCI interrupt used by the<br>primary IDE channel on the offboard PCI IDE<br>controller. The settings are Disabled, Hardwired,<br>INTA, INTB, INTC, or INTD. |  |
| OffBoard PCI IDE Secondary IRQ                    | This option specifies the PCI interrupt used by the secondary IDE channel on the offboard PCI IDE controller. The settings are Disabled, Hardwired, INTA, INTB, INTC, or INTD.        |  |
| PCI Slot1 / Slot2 / Slot3 / Slot4 IRQ<br>Priority | The option specifies the IRQ priority for PCI device installed in the PCI expansion slot. The settings are Auto, (IRQ) 3, 4, 5, 7, 9, 10, and 11, in priority order.                  |  |

## **Peripheral Setup**

The Peripheral Setup allows you to configure you system to most effectively save energy while operating in a manner consistent with your own style of computer use.

| AMIBIOS                   | 5 SETUP - PERIPHERAL SETUP    |                     |
|---------------------------|-------------------------------|---------------------|
| (C)2001 American          | Megatrends, Inc. All Rights H | Reserved            |
| OnBoard IDE               | Both                          | Available Options:  |
| Onboard LAN               | Enabled                       | Disabled            |
| OnBoard AC'97 Audio       | Enabled                       | ▶ Enabled           |
| OnBoard FDC               | Enabled                       |                     |
| OnBoard Serial Port 1     | 3F8/COM1                      |                     |
| OnBoard Serial Port 2     | 2F8/COM2                      |                     |
| Serial Port Mode          | Normal                        |                     |
| OnBoard Parallel Port     | 378                           |                     |
| Parallel Port Mode        | EPP                           |                     |
| Parallel Port IRQ         | 7                             |                     |
| Parallel Port DMA Channel | N/A                           |                     |
| OnBoard Serial Port C     | 3E8/COM3                      |                     |
| Serial Port C IRQ         | 11                            |                     |
| OnBoard Serial Port D     | 2E8/COM4                      |                     |
| Serial Port D IRQ         | 10                            |                     |
| OnBoard Parallel Port 2   | Disabled                      |                     |
| Parallel Port 2 IRQ       | 1N/A                          |                     |
|                           |                               | Esc:Exit I↓ Sel     |
|                           |                               | PgUp/PgDn:Modify    |
|                           |                               | F1:Heip F2/F3:Color |

Figure 3-8. Peripheral Setup Options

| Table 3-9. Peripheral Setup Options              |                                                                                                    |  |
|--------------------------------------------------|----------------------------------------------------------------------------------------------------|--|
| Item                                             | Description                                                                                                    |  |
| OnBoard LAN                                      | This option is setting to enable or disable<br>Onboard LAN Function.                                                                                                    |  |
| OnBoard AC'97 Audio                              | This option is setting to enable or disable<br>Onboard AC'97 Audio Function                                                                                                    |  |
| OnBoard FDC.                                     | This option is setting to enable or disable<br>Onboard FDC Function.                                                                                                    |  |
| OnBoard Serial Port 1 /Port 2 /Port<br>C /Port D | This option specifies the base I/O port address of serial port 1. The settings are Auto (AMIBIOS automatically determines the correct base I/O port address), Disabled, 3F8h, 2F8h, 2E8h, or 3E8h. |  |
| Serial Port2 Mode                                | This option specifies the IR active pulse or inverting clock of serial port B.                                                                                                    |  |
| OnBoard Parallel Port1 /Port2                    | This option specifies the base I/O port address of parallel port on the motherboard. The settings are Disabled, 378h, 278h, or 3BCh.                                                               |  |

| Table 3-9.                | Peripheral Setup Options                                                                                                    |
|---------------------------|----------------------------------------------------------------------------------------------------|
| Item                      | Description                                                                                                    |
| Parallel Port Mode        | This option specifies the parallel port mode. The settings are Normal, Bi-Dir, EPP, and ECP.                                                                                                    |
|                           | Normal: The normal parallel port mode is used.                                                                                                    |
|                           | Bi-Dir: Use this setting to support bi-directional transfers on the parallel port.                                                                                                    |
|                           | EPP: The parallel port can be used with devices<br>that adhere to the Enhanced Parallel Port (EPP)<br>specification. EPP uses the existing parallel port<br>signals to provide asymmetric bi-directional data<br>transfer driven by the host device.                            |
|                           | ECP: The parallel port can be used with devices<br>that adhere to the Extended Capabilities Port<br>(ECP) specification. ECP uses the DMA protocol<br>to achieve data transfer rates up to 2.5 Megabits<br>per second. ECP provides symmetric bi-<br>directional communication. |
| EPP Version               | EPP data or address read cycle 1.9 or 1.7                                                                                                    |
| Parallel Port /Port2 IRQ  | This option specifies the IRQ used by the parallel port. The settings are Auto, (IRQ) 5, (IRQ) 7.                                                                                                    |
| Parallel Port DMA Channel | This option is only available if the setting for the<br>Parallel Port Mode option is ECP. This option<br>sets the DMA channel used by the parallel port.<br>The settings are DMA Channel 0, 1, or 3.                                                                            |

## Hardware Monitor Setup

| AMIBIOS SETUP - HARDWARE MONITOR SE<br>(C)2001 American Megatrends, Inc. All Rights                                                                                                    | TUP<br>Reserved                                            |
|----------------------------------------------------------------------------------------------------|------------------------------------------------------------|
| -== System Hardware Monitor ≡= -<br>CPU Case Temperature 15 °C/59°F<br>System Temperature 38 °C/100°F<br>Fan_1 Speed 0 RPM<br>Fan_2 Speed 4200 RPM<br>Vcore 1.488V<br>+1.5V 1.488V<br>+3.3V 3.344V<br>+ 5.0V 5.278V<br>+12.0V 12.048V<br>-12.0V -12.203V<br>- 5.0V -4.993V<br>+5V SB 5.278V<br>Battery 2.864V |                                                            |
|                                                                                                    | ESC:E×it î↓:Sel<br>PgUp/PgDn:Modify<br>F1:Help F2/F3:Color |

Figure 3-9. Hardware Monitor Setup Options

| Table 3-10. Hardware Monitor Setup Options |                                                                                                    |  |
|--------------------------------------------|----------------------------------------------------------------------------------------------------|--|
| Item                                       | Description                                                                                                    |  |
| Change Supervisor Password                 | You can set either supervisor or user password, or both of them. The differences between are:                                                                                                    |  |
| Supervisor password:                       | To enter and change the options of the setup menus.                                                                                                    |  |
| User password:                             | To enter the setup menus only but do not have<br>the right to change the options. When you select<br>this function, the following message will appear at<br>the center of the screen to assist you in creating a<br>password.                                                                                                    |  |
| Enter Password                             | Type the password, up to eight characters in<br>length, and press <enter>. The password typed<br/>now will clear any previously entered password<br/>from CMOS memory. You will be asked to<br/>confirm the password. Type the password again<br/>and press <enter>. You may also press <esc> to<br/>abort the selection and not enter a password.</esc></enter></enter>                                        |  |
|                                            | To disable a password, just press <enter> when<br/>you are prompted to enter the password. A<br/>message will confirm the password will be<br/>disabled. Once the password is disabled, the<br/>system will boot and you can enter Setup freely.</enter>                                                                                                    |  |
| Password Disabled                          | When a password has been enabled, you will be<br>prompted to enter it every time you try to enter<br>Setup. This prevents an unauthorized person<br>from changing any part of your system<br>configuration. Additionally, when a password is<br>enabled, you can also require the BIOS to request<br>a password every time your system is rebooted.<br>This would prevent unauthorized use of your<br>computer. |  |
|                                            | You determine when the password is required<br>within the BIOS Features Setup Menu and its<br>Security option (see Section 3). If the Security<br>option is set to "Always", password will be<br>required both at boot and at entry to Setup. If set<br>to "Setup", prompting only occurs when trying to<br>enter Setup.                                                                                        |  |

# **Chapter 4 – Maintenance**

The 4115T is designed to withstand the harsh environment of the factory floor. Routine maintenance can help keep your system in good operating condition. Preventive maintenance consists of several basic procedures that will greatly reduce the chance of system malfunction. Schedule preventive maintenance along with the regular equipment maintenance to minimize down time.

#### **General Preventive Maintenance**

Here are some preventive measures you can take:

- Clean the monitor screen using a non-residue cleaner such as a mild window cleaning solution or CRT screen cleaner. Take care not to scratch the screen face.
- *Remove dust and dirt from PC components.* If dust builds up on heat sinks and circuitry, an obstruction of heat dissipation could cause the unit to malfunction. If dust reaches the electronic boards, a short circuit could occur.
- *Check the connections to I/O modules,* especially in environments where vibration could loosen the connections. Check to see that all plugs, sockets, terminal strips, and module connections are solid.
- *Remove unnecessary articles, such as drawings or manuals, from the unit.* They can obstruct airflow and create hot spots, which cause the system to malfunction.
- Do not place noise-generating equipment near the 4115T unit.

#### Fuse Replacement

The 4115T unit has no accessible fuse. Return the unit to the factory for fuse replacement.

#### **Recommended Hard Drive Preventive Maintenance**

Pro-face has recognized that hard drive failures may begin to increase an average of four to five years into the life of most computers used in industrial applications. Therefore, it is our recommendation as a preventive maintenance measure that all hard drives used in these types of applications be replaced at a two year interval to avoid any down time related to hard drive failure.

The purpose of this message is to merely bring this to our customer's attention, to offer alternative solutions, and to provide all of our customers with the excellent service they deserve.

Any questions regarding this issue may be directed to our support center at <u>support@profaceamerica.com</u>.

Please note: Pro-face recommends frequent backups of your hard drive, especially before beginning preventive maintenance procedures.

## **Product Repair Program / Returning a Unit to Pro-face**

Pro-face's Product Repair & Customization Department (PR&C) restores equipment to normal operating condition and implements engineering changes that enhance operating specifications. Pro-face tests products returned to Pro-face with the standard Pro-face/Xycom test diagnostics.

#### Note

Before sending the unit in for repair, back up the hard drive in case Pro-face needs to restore the hard drive to the factory default O/S load.

Follow the steps below to prepare the unit for shipment:

1. Obtain an Return Merchandise Authorization (RMA) number for your unit by visiting the Pro-face RMA Request web page and fill out the online request form:

http://www.profaceamerica.com/rma//

If you cannot fill out the online form, there is an RMA Request Form Document that can be downloaded and either E-mailed (<u>support@profaceamerica.com</u>) or Faxed (734-429-1010) to the Pro-face Customer Support Team.

If you have difficulty then please call the Pro-face Customer Support Team at (734) 944-0482.

- 2. Please have the following information:
  - Company name, shipping and billing address
  - Type of service desired: product repair or product exchange
  - Product model number, part number, quantity, serial number(s), and warranty status
  - Failure mode and failure systems
  - Purchase order number or repair order number
- 3. Make sure the front panel assembly is properly attached to the unit.
- 4. Attach failure information to the unit to speed processing.
- 5. Place the unit securely in its original packaging or an equivalent heavy-duty box.
- 6. Mark the RMA number on your purchase order and on the outside of the box.
- 7. Send the unit to the address given when you receive your RMA number.

## **Diagnostic Testing**

If you suspect that you are having hardware problems with your 4115T, you can use the Pro-face/Xycom diagnostic utility to check out the PC's various ports and subsystems. The diagnostic utility is on the Documentation and Support Library CD that was included with your unit.

The first step is to create a diagnostic diskette. The following steps can be done on any computer with a CD-ROM drive:

- 1. Create a DOS-bootable diskette
- 2. Create a temporary folder on the computer hard drive
- 3. There is a self-extracting zip file on the Documentation and Support Library CD located in:

#### DRIVERS\utility\xydiag

Run that program and extract the files to the temporary folder you just created.

4. Copy the extracted files onto the DOS-bootable diskette.

When you have created the diskette, insert it into the 4115T unit's floppy drive and re-boot the unit. The menu in Figure 5–2, *Main Menu*, will appear following boot-up. Additional information on the tests is included in the .txt files on the diskette.

Perform the following steps **before** starting the system tests:

- 1. Place the CPU board jumpers and switches to the factory set positions.
- 2. Plug the female end of the AC power cable into the side of the unit and the male end into a properly grounded outlet.
- 3. Connect the serial loopback connector(s) and the printer cable to the appropriate connectors, and connect a PC/AT or PS/2 keyboard. Figure 5–1, *Serial Loopback Connections*, illustrates the wiring necessary for the loopback connection.
- 4. Default the CMOS setup to the factory settings.

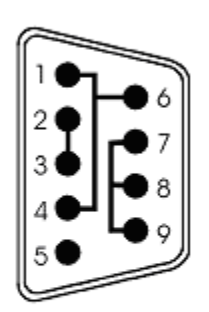

Com 1 RS-232 Serial Loopback Connections

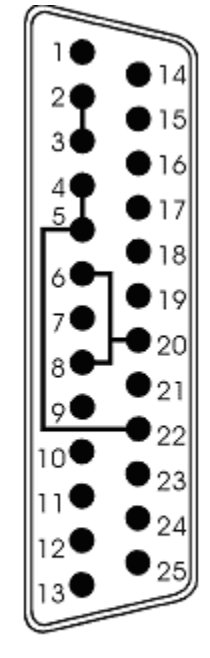

Com 2 RS-232 Serial Loopback Connections

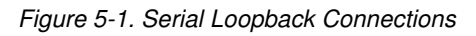

## **Running the Tests**

To run the test, insert the diagnostics disk into drive A. Turn on the computer (the diagnostics program will boot-up). Figure 5–2 shows the Main Menu.

| Copyright xxx, <company nam<="" th=""><th>e&gt;, Inc. All rights reserved.</th></company> | e>, Inc. All rights reserved.     |  |
|-------------------------------------------------------------------------------------------|-----------------------------------|--|
| Diagnostic Tosts Soguence/Selection Menu (Pel xx)                                         |                                   |  |
| 1. WILL pause on error                                                                    | 5. Auto-select tests              |  |
| 2 SINGLE PASS test mode                                                                   | 6 Deselect all tests              |  |
| 2. Since into cese mode                                                                   | 7 Ouit and ouit to DOS            |  |
| S. Save setup to fife                                                                     | 7. Quit and exit to bos           |  |
| 4. Extract setup from a file                                                              | 8. Return to previous screen      |  |
| A) RAM Test                                                                               | K) Video Interface Test           |  |
| B) Video RAM Test                                                                         | L) Speaker Port Test              |  |
| C) Extended RAM Test                                                                      | M) LPT1: Printer Port Test        |  |
| D) Real Time Clock Test                                                                   | N) LPT2: Printer Port Test        |  |
| E) COM1 Serial Port Test                                                                  | O) C: Hard Drive Interface Test   |  |
| F) COM2 Serial Port Test                                                                  | P) D: Hard Drive Interface Test   |  |
| G) COM3 Serial Port Test                                                                  | Q) A: Floppy Drive Interface Test |  |
| H) COM4 Serial Port Test                                                                  | R) B: Floppy Drive Interface Test |  |
| I) Math Coprocessor Test                                                                  | S) Keyboard, Keypad Tests         |  |
| J) Video Adjustments Test                                                                 | ≡ = Test Selected                 |  |
| [ENTER]=S                                                                                 | TART TESTING                      |  |
| Use the letters to move the cursor and select/deselect, or use the arrow                  |                                   |  |
| keys to move, then use the [SPACE] key to select/deselect a test or                       |                                   |  |
| function.                                                                                 |                                   |  |

Figure 5-2. Main Menu

#### Note

Please read the DIAG.TXT file on the diagnostics disk for detailed information about the tests.

#### Note

Avoid repeated running of any hard disk diagnostic utility if you use the Solid State (Flash) drive option. The Flash drive has a limited number of writes to each logical sector. Repeated writes from a diagnostic utility will prematurely shorten the life of the drive.

## **Reinstalling Operating Systems**

The 4115T CPU ships with Windows<sup>®</sup> 2000 or Windows XP Professional operating systems installed. If you want to install a different operating system, refer to that operating system's manual for directions.

#### Note

If you need to reinstall the Windows<sup>®</sup> 2000, or Windows XP Professional<sup>®</sup> operating system, you must have an internal CD-ROM drive or an external parallel port CD-ROM drive. Windows 2000 and Windows XP ship only on CD-ROM.

## Windows<sup>®</sup> 2000 Reinstallation

If you need to reinstall the Windows<sup>®</sup> 2000 operating system, refer to the *Pro-face/Xycom Workstation Recovery Media Software Installation Instructions for Microsoft*® *Windows*® 2000 (shipped with systems preinstalled with Windows<sup>®</sup> 2000). This document is devoted to the reinstallation of your Windows<sup>®</sup> 2000 operating system and drivers utilizing the Recovery Media provided with your Xycom/Pro-face industrial computer.

#### Note

This procedure assumes that the computer hard disk drive has been completely corrupted or replaced.

## Warning

This procedure will destroy data that may exist on the hard disk drive.

## Windows XP® Reinstallation

If you need to reinstall the Windows® XP operating system, refer to the *Pro-face/Xycom Workstation Software Installation Instructions for Microsoft Windows XP* (shipped with systems preinstalled with Windows XP). This document is devoted to the reinstallation of your Windows XP operating system and drivers, utilizing the XP CD provided with your Pro-face/Xycom industrial computer. If you want to install a new operating system or reinstall a current operating system, refer to the Windows XP Professional CD-ROM (shipped with systems preinstalled with Windows XP Professional).

### Note

This procedure assumes that the computer hard disk drive has been completely corrupted or replaced.

### Warning

This procedure will destroy data that may exist on the hard disk drive.

If you want to install a new operating system or reinstall a current operating system, refer to the operating system's manual for directions.

## **Installing Drivers**

This section describes how to install the drivers associated with the system.

#### Note

For further assistance, call Pro-face technical support at 734–944-0482.

#### Video Drivers

Video drivers and the expansion utilities are on the Documentation and Support Library CD included with the documentation kit.

Choose the video driver for your operating system from the following directory on the Documentation and Support Library CD:

#### \DRIVERS\4115T

## **Touch Screen Drivers**

If you have a touch screen driver that has been factory installed, you will also receive, pre-loaded and at no extra charge: Windows 2000, and Windows XP Professional touch screen drivers.

#### Note

If you ordered a system pre-loaded with an operating system, the touch screen driver was pre-installed.

You must install the corresponding touch screen driver software if you change the operating system. The touch screen drivers are located on the Document and Support Library CD under:

#### \DRIVERS\4115T

#### Miscellaneous Drivers

Refer to your operating system and peripheral manuals for information on installing drivers related to these items.

#### Note

If you ordered a system with Windows pre-loaded, you may have to purchase and install an external parallel port CD-ROM drive, or order your system with a CD-ROM drive pre-installed, to be able to install Windows drivers. The Windows operating system ships only on CD-ROM.

This section contains the hardware and environmental specifications for the 4115T.

## **Hardware Specifications**

The following table lists the hardware specifications for the 4115T.

| Characteristic           | Specification                                                                                                    |  |
|--------------------------|----------------------------------------------------------------------------------------------------|--|
| Mechanical               |                                                                                                    |  |
| Height<br>Width<br>Depth | 12.16" (309 mm)<br>16.14" (410 mm)<br>4.25" (108 mm) overall<br>3.94" (100 mm) behind front panel<br>0.315" (8 mm) front panel protrusion                        |  |
| Electrical               | 21.3 lbs (9.00 kg)                                                                                                    |  |
| AC                       | 100-240 VAC 50\60 Hz 0.8A 125W *Nominal                                                                                                    |  |
| Power Supply             | 200 watts                                                                                                    |  |
| Mounting                 | Panel mount or 19" rack mount                                                                                                    |  |
| Flat Panel               | 15" TFT active color display                                                                                                    |  |
| Agency Approvals         | UL 508 (Listed), E107636<br>cUL CSA C22.2, No. 142 (Listed), E107636                                                                                             |  |
| Regulatory<br>Compliance | FCC 47 CFR, Part 15, Class A<br>CE<br>EMI EN55022, Class A<br>IMMUNITY EN61000–6-2<br>SAFETY IEC60950-1<br>HARMONICS EN61000-3-2, Class A<br>FLICKER EN61000-3-3 |  |

Table A - 1. Hardware Specifications

\* Nominal Power is measured for a base configuration only. Any additional expansion and/or devices will increase the input power required.

## **Environmental Specifications**

Table A - 2 lists the environmental and compliance specifications for the 4115T.

| 0°C to 50°C (32°F to 122°F)             |  |
|-----------------------------------------|--|
| -20°C to 60°C (-4°F to 140°F)           |  |
|                                         |  |
| 20% to 80% RH, non-condensing           |  |
| 5% to 95% RH, non-condensing            |  |
|                                         |  |
| 15g peak acceleration, 11 msec duration |  |
| 30g peak acceleration, 11 msec duration |  |
|                                         |  |
| 0.006" peak to peak displacement        |  |
| 1.0g maximum acceleration               |  |
| 0.015" peak to peak displacement        |  |
| 2.5g maximum acceleration               |  |
|                                         |  |
| Sea level to 10,000 ft. (3,000 m)       |  |
| Sea level to 40,000 ft. (12,000 m)      |  |
|                                         |  |

Table A - 2. Environmental and Compliance Specifications

<sup>1</sup> These values are with solid state hard drives and not rotating media drives.

<sup>2</sup> Consistent with internal component specifications.

The Watchdog Timer is a device to ensure that standalone systems can always recover from abnormal conditions that cause the system to crash. These conditions may result from an external EMI or a software bug. When the system stops working, hardware on the board will perform hardware reset (cold boot) to bring the system back to a known state.

A BIOS function call (INT 15H) is used to control the Watchdog Timer:

#### INT 15H:

| AH – 6FH                                                                                                    |  |
|----------------------------------------------------------------------------------------------------|--|
| Sub-function:                                                                                                    |  |
| AL-2: Set the Watchdog Timer's period                                                                               |  |
| BL: Time-out value (Its unitsecond or minute, is dependent on the item "Watchdog Timer unit select" in CMOS setup). |  |

You have to call sub-function 2 to set the time-out period of Watchdog Timer first. If the time-out value is not zero, the Watchdog Timer will start counting down. While the timer value reaches zero, the system will reset. To ensure that this reset condition does not occur, Watchdog Timer must be periodically refreshed by calling sub-function 2. However, Watchdog timer will be disabled if you set the time-out value to be zero.

A tolerance of at least 10% must be maintained to avoid unknown routines within the operating system (DOS), such as disk I/O that can be very time-consuming.

#### Note

When exiting a program it is necessary to disable Watchdog Timer, otherwise the system will reset.

Example assembly program:

```
; INITIAL TIMER PERIOD COUNTER
;
```

W\_LOOP:

;

;

;

;

```
AX, 6F02H
    MOV
                                            ;setting the time-out value
           BL, 30
                                      ;time-out value is 48 seconds
    MOV
    INT
                                                  ;15H
; ADD YOUR APPLICATION PROGRAM HERE
           EXIT_AP, 1
    CMP
                            ; is your application over?
           W_LOOP
                            ;No, restart your application
    JNE
    MOV AX, 6F02H
                             ;disable Watchdog Timer
    MOV BL, 0
                             ;
    INT
           15H
; EXIT
```

# **Appendix C – Power-On Self-Test Messages**

### **POST Messages**

During the Power-On Self-Test (POST) if the BIOS detects an error, it will either sound a beep code or display a message.

If a message is displayed, it will be accompanied by:

PRESS F1 TO CONTINUE, CTRL-ALT-ESC OR DEL TO ENTER SETUP

### **POST Beep**

There are two kinds of beep codes in BIOS:

Single long beep followed by three short beeps—This code indicates that a video error has occurred and the BIOS cannot initialize the video screen to display any additional information.

Repeating long beep—This code indicates that a DRAM error has occurred.

#### **Error Messages**

One or more of the following messages may be displayed if the BIOS detects an error during the POST. This list includes messages for both the ISA and the EISA BIOS.

| Error Messages                                              | Cause/Solution                                                                                                    |
|-------------------------------------------------------------|----------------------------------------------------------------------------------------------------|
| CMOS BATTERY HAS FAILED                                     | CMOS battery is no longer functional. It should be replaced.                                                                                                    |
| CMOS CHECKSUM ERROR                                         | Checksum of CMOS is incorrect. A weak battery may have caused this error; replace if necessary. It may also indicate that CMOS has become corrupt.                                                                                                    |
| DISK BOOT FAILURE, INSERT<br>SYSTEM DISK AND PRESS<br>ENTER | No boot device was found. This could mean that either a boot drive was not detected or the drive does not contain proper system boot files. Insert a system disk (formatted as a boot device) into Drive A: and press Enter. If you assumed the system would boot from the hard drive, make sure the controller is inserted correctly and all cables are properly attached, then reboot the system. |
| DISKETTE DRIVES OR TYPES<br>MISMATCH ERROR - RUN SETUP      | Type of diskette drive installed in the system is different from the CMOS definition. Run Setup to reconfigure the drive type correctly.                                                                                                    |
| DISPLAY SWITCH IS SET<br>INCORRECTLY                        | The display switch on the motherboard is set to a different setting than<br>indicated in Setup. Determine which setting is correct and then either turn off<br>the system and change the jumper, or enter Setup and change the VIDEO<br>selection.                                                                                                    |

Table C–1. Error Messages

| Error Messages                                                                      | Cause/Solution                                                                                                    |
|-------------------------------------------------------------------------------------|----------------------------------------------------------------------------------------------------|
| DISPLAY TYPE HAS CHANGED<br>SINCE LAST BOOT                                         | Since the last powering off the system, the display adapter has been changed. You must configure the system for the new display type.                                                                                                    |
| EISA CONFIGURATION<br>CHECKSUM ERROR<br>PLEASE RUN EISA<br>CONFIGURATION UTILITY    | The EISA non-volatile RAM checksum is incorrect or cannot correctly read the EISA slot. This can indicate either the EISA non-volatile memory has become corrupt or the slot has been configured incorrectly. Verify the card is installed firmly in the slot. When this error appears, the system will boot in ISA mode allowing you to run the EISA Configuration Utility. |
| EISA CONFIGURATION IS NOT<br>COMPLETE<br>PLEASE RUN EISA<br>CONFIGURATION UTILITY   | The slot configuration information stored in the EISA non-volatile memory is incomplete. When this error appears, the system will boot in ISA mode allowing you to run the EISA Configuration Utility.                                                                                                    |
| ERROR ENCOUNTERED<br>INITIALIZING HARD DRIVE                                        | Check that the adapter is installed correctly and all cables are firmly attached. Verify that the correct hard drive type is selected in Setup.                                                                                                    |
| ERROR INITIALIZING HARD DISK<br>CONTROLLER                                          | See the cord is correctly and firmly installed in the bus. Verify the correct hard drive type is selected in Setup. Check jumper settings on the hard drive.                                                                                                    |
| FLOPPY DISK CNTRLR ERROR<br>OR NO CNTRLR PRESENT                                    | Make sure the controller is installed correctly and firmly. If there are no floppy drives installed, be sure the Diskette Drive selection in Setup is set to NONE.                                                                                                    |
| INVALID EISA CONFIGURATION<br>PLEASE RUN EISA<br>CONFIGURATION UTILITY              | The non-volatile memory containing EISA configuration information was programmed incorrectly or has become corrupt. The system will boot in ISA mode allowing you to run the EISA Configuration Utility and correctly program the memory.                                                                                                    |
| KEYBOARD ERROR OR NO<br>KEYBOARD PRESENT                                            | Make sure the keyboard is attached correctly and no keys are being pressed during the boot. If you are purposely configuring the system without a keyboard, set the error halt condition in Setup to HALT ON ALL, BUT KEYBOARD. This will cause the BIOS to ignore the missing keyboard and continue the boot.                                                               |
| KEYBOARD IS LOCKED OUT -<br>UNLOCK THE KEY                                          | BIOS detected the keyboard is locked. P17 of keyboard controller is pulled low.                                                                                                    |
| MEMORY ADDRESS ERROR AT                                                             | Indicates a memory address error at a specific location. You can use this location along with the memory map for your system to find and replace the bad memory chips.                                                                                                    |
| MEMORY PARITY ERROR AT                                                              | Indicates a memory parity error at a specific location. You can use this location along with the memory map for your system to find and replace the bad memory chips.                                                                                                    |
| MEMORY SIZE HAS CHANGED<br>SINCE LAST BOOT                                          | Memory has been added or removed since the last boot. In EISA mode use<br>Configuration Utility to reconfigure the memory configuration. In ISA mode enter Setup<br>and enter the new memory size in the memory fields.                                                                                                    |
| MEMORY VERIFY ERROR AT                                                              | Indicates an error verifying a value already written to memory. Use the location along with your system's memory map to locate the bad chip.                                                                                                    |
| OFFENDING ADDRESS NOT<br>FOUND                                                      | This message is used in conjunction with the I/O CHANNEL CHECK and RAM PARITY ERROR messages when the segment that has caused the problem cannot be isolated.                                                                                                    |
| OFFENDING SEGMENT                                                                   | This message is used in conjunction with the I/O CHANNEL CHECK and RAM PARITY ERROR messages when the segment that has caused the problem has been isolated.                                                                                                    |
| PRESS A KEY TO REBOOT                                                               | This will be displayed at the bottom screen when an error occurs that requires you to reboot. Press any key to reboot.                                                                                                    |
| PRESS F1 TO DISABLE NMI, F2<br>TO REBOOT                                            | When BIOS detects a Non-maskable Interrupt condition during boot, this will allow you to disable the NMI and continue to boot, or you can reboot the system with the NMI enabled.                                                                                                    |
| RAM PARITY ERROR -<br>CHECKING FOR SEGMENT                                          | Indicates a parity error in Random Access Memory.                                                                                                    |
| SHOULD BE EMPTY BUT EISA<br>BOARD FOUND<br>PLEASE RUN EISA<br>CONFIGURATION UTILITY | A valid board ID was found in a slot that was configured as having no board ID. When this error appears, the system will boot in ISA mode allowing you to run the EISA Configuration Utility.                                                                                                    |
| SHOULD HAVE EISA BOARD BUT<br>NOT FOUND<br>PLEASE RUN EISA<br>CONFIGURATION UTILITY | The board installed is not responding to the ID request, or no board ID has<br>been found in the indicated slot. When this error appears, the system will<br>boot in ISA mode allowing you to run the EISA Configuration Utility.                                                                                                    |

| Error Messages                                                  | Cause/Solution                                                                                                    |
|-----------------------------------------------------------------|----------------------------------------------------------------------------------------------------|
| SLOT NOT EMPTY                                                  | A slot designated as empty by the EISA Configuration Utility actually contains<br>a board. When this error appears, the system will boot in ISA mode allowing<br>you to run the EISA Configuration Utility. |
| SYSTEM HALTED, (CTRL-ALT-<br>DEL) TO REBOOT                     | The present boot attempt has been aborted and the system must be rebooted. Press and hold down the CTRL and ALT keys and press DEL.                                                                         |
| WRONG BOARD IN SLOT<br>PLEASE RUN EISA<br>CONFIGURATION UTILITY | The board ID does not match the ID stored in the EISA non-volatile memory.<br>When this error appears, the system will boot in ISA mode, allowing you to<br>run the EISA Configuration Utility.             |
| FLOPPY DISK(S) FAIL (80)                                        | Unable to reset floppy subsystem                                                                                                    |
| FLOPPY DISK(S) FAIL (40)                                        | Floppy type dismatch                                                                                                    |
| HARD DISK(S) FAIL (80)                                          | HDD reset failed                                                                                                    |
| HARD DISK(S) FAIL (40)                                          | HDD controller diagnostics failed                                                                                                    |
| HARD DISK(S) FAIL (20)                                          | HDD initialization error                                                                                                    |
| HARD DISK(S) FAIL (10)                                          | Unable to recalibrate fixed disk                                                                                                    |
| HARD DISK(S) FAIL (08)                                          | Sector Verify failed                                                                                                    |
| MANUFACTURING POST LOOP.                                        | System will repeat POST procedure infinitely while the P15 of keyboard controller is pulled low. This is also used for M/B burn in test.                                                                    |
| BIOS ROM CHECKSUM ERROR -<br>SYSTEM HALTED.                     | The checksum of ROM address F0000H-FFFFFH is bad.                                                                                                    |
| MEMORY TEST FAIL.                                               | BIOS reports the memory test failed if the onboard memory is tested error.                                                                                                    |

# Appendix D – DMA, IRQ and 1<sup>st</sup> MB Memory

## **DMA Channel Assignments**

| Channel | Description                  |
|---------|------------------------------|
| 0       | Available                    |
| 1       | Available                    |
| 2       | Floppy Disk (8-bit transfer) |
| 3       | Available                    |
| 4       | Cascade for DMA controller 1 |
| 5       | Sound                        |
| 6       | Available                    |
| 7       | Available                    |

| Table D 1 |       | Channel | Accienmente |
|-----------|-------|---------|-------------|
|           | DIVIA | Unanner | Assignments |

## **IRQ Mapping Chart**

| System Timer   | IRQ8                                                                                            | RTC Clock                                                                                                 |
|----------------|-------------------------------------------------------------------------------------------------|----------------------------------------------------------------------------------------------------|
| Keyboard       | IRQ9                                                                                            | AC97 Audio                                                                                                |
| IRQ Controller | IRQ10                                                                                           | IRQ Holder for PCI steering                                                                               |
| (COM2)         | IRQ11                                                                                           | ICH4 USB2.0                                                                                               |
| (COM1)         | IRQ12                                                                                           | PS/2 Mouse                                                                                                |
| Intel ICH4 LAN | IRQ13                                                                                           | FPU                                                                                                    |
| FDC            | IRQ14                                                                                           | Primary IDE                                                                                               |
| LPT1           | IRQ15                                                                                           | Secondary IDE                                                                                             |
|                | System Timer<br>Keyboard<br>IRQ Controller<br>(COM2)<br>(COM1)<br>Intel ICH4 LAN<br>FDC<br>LPT1 | System TimerIRQ8KeyboardIRQ9IRQ ControllerIRQ10(COM2)IRQ11(COM1)IRQ12Intel ICH4 LANIRQ13FDCIRQ14LPT1IRQ15 |

Table D-2. IRQ Mapping

#### Note

All IRQs have been assigned to the listed devices, so if you want to add any additional device interface, you must free the unused IRQ first. For example, if you don't use USB K/B or Mouse, then IRQ10 may be set free.

# 1<sup>st</sup> MB Memory Address Map

| Memory Address | Description     |
|----------------|-----------------|
| 00000-9FFFF    | System Memory   |
| A0000-BFFFF    | VGA Buffer      |
| C0000-CFFFF    | VGA BIOS        |
| E0000-FFFFF    | System BIOS     |
| 100000         | Extended Memory |

|  | Table D–3. | 1st MB | Memorv | Address | Мар |
|--|------------|--------|--------|---------|-----|
|--|------------|--------|--------|---------|-----|

## I/O Addresses

|                   | n                                    |
|-------------------|--------------------------------------|
| I/O Address Range | Description                          |
| 000-01F           | DMA Controller #1                    |
| 020-021           | Interrupt Controller #1, Master      |
| 040-05F           | System Timer                         |
| 060-06F           | Standard 101/102 keyboard controller |
| 070-07F           | Real Time Clock, NMI controller      |
| 080-09F           | DMA Page Register                    |
| 0A0-0BF           | Interrupt Controller #2              |
| 0C0-0DF           | DMA Controller #2                    |
| 0F0-0F0           | Clear Math Coprocessor Busy          |
| 0F1-0F1           | Reset Math Coprocessor               |
| 0F8-0FF           | Math Coprocessor                     |
| 408-409           | Digital Input/Output                 |
| 170-1F7           | Fixed Disk                           |
| 278-27F           | Parallel Printer Port (LPT2)         |
| 2E8-2EF           | Serial Port 4 (COM4)                 |
| 2F8-2FF           | Serial Port 2 (COM2)                 |
| 376-376           | BUS Master PCI IDE Controller        |
| 378-37F           | Parallel Printer Port 1              |
| 3A0-3AF           | Bisynchronous 1                      |
| 3B0-3DF           | Intel 82845G/GL Graphic Controller   |
| 3F0-3F7           | Floppy Disk Controller               |
| 3E8-3EF           | Serial Port 3 (COM3)                 |
| 3F0-3F7           | Diskette Controller                  |
| 3E8-3EF           | Serial Port 3 (COM3)                 |
| 3F8-3FF           | Serial Port 1 (COM1)                 |
| 480-48F           | PCIBUS                               |

Table D–4. I/O Addresses

# Appendix E – How to Use the Wake-Up Function

POS-478-R4 provides two kinds of Wake-Up functions: Modem Wake-up and LAN Wake-up. The Wake-Up function will be activated when ATX power supply is in use.

#### Wake-Up On Modem (Ring)

Wake-Up On Modem is set in CMOS SETUP. Activating this function allows the ATX power supply to be switched on when there is a ring signal detected on pin "RI" of the serial port.

#### Wake-Up On LAN

When your computer is in power-down status, the LAN Link/Active LED will flash, indicating that the LAN chip has entered standby mode. The LAN chip is waiting for a Wake-Up signal to become active. You can use other computers to wake up your computer by sending an ID to it. An ID is the address of your system LAN; every LAN chip has a factory-set ID. The LAN ID can be found in the network information section in Microsoft Windows. The ID format is xxxxxxxxxx (Example ID: 009027388320)

Please contact the Pro-face Application Engineering Department at 734-944-0482 to obtain the latest BIOS.

### **BIOS Update Procedure**

#### Notes

A. This procedure will erase any prior data on that floppy, so please proceed accordingly.

B. Typically four files will be transferred, only COMMAND.COM being visible when running a simple directory listing.

C. Please leave the diskette un-write protected for the balance of this procedure.

- 1. Make a boot disk. Go to the DOS command prompt in MS-DOS or Windows 9x and, with an available floppy disk in "A", type "format A:/s" That will format the floppy and transfer the needed system files to it.
- 2. Download the BIOS upgrade file and awdflash.exe utility from an ICP web site to a temporary directory on your hard drive, or directly to the floppy formatted in step 1.
- 3. Copy (BIOS file and awdflash.exe) files to the boot floppy disk.
- 4. Reboot the system to the DOS command prompt using the boot disk made in the previous steps.
- 5. At the DOS command prompt, awdflash filename.xxx, (filename.xxx is the file name of the upgraded BIOS file), press Enter.
- 6. The first prompted option is to save the old BIOS. It is recommended that this option be selected in case it is later decided not to use the new version once it is installed. To save, enter Y. To not save, enter N.

#### Notes

A. DO NOT save the old BIOS with the same file name as the new BIOS. If the same file name is used, the new BIOS will write over the old BIOS with no prompted warning.

B. If the old BIOS is not saved write down the version number of the old BIOS and store it with your important computer documents. If not saving old BIOS, enter N (for "no") and skip to step 9.

- 7. Enter a NEW name for the old BIOS file, press Enter.
- 8. The second prompted option will be whether you want to flash your BIOS. Enter Y for yes, N for no.

#### Warning

Once the Enter key is pressed, DO NOT touch the keyboard, reset button, or power switch while flashing is in progress. A progress bar on the screen will show the progress of the flashing.

- 9. When the flashing process is complete, you will be asked to reset or power off the system. Remove the floppy disk from the drive and reset or power off the system.
- 10. Reboot the system and note that the BIOS version on the initial boot-up screen has changed to the new BIOS version. Your BIOS upgrade is now complete.

## **Recovering Your Old BIOS**

- 1. Boot the system with the floppy disk that contains the new BIOS. If you do not have the floppy disk, repeat steps 1, 2, and 3 of the BIOS Upgrade Procedure above for the version of the BIOS recovering.
- 2. Complete steps 4 and 5 (filename.xxx is the name of the recovered BIOS file). Select N for no in step 6, and continue with steps 8, 9, and 10.

Install screen:

| FLASH MEMORY WRITER U6.6<br>(C)Award Software 1998 All Rights Reserved |
|------------------------------------------------------------------------|
| Flash Type -                                                           |
| File Name to Program :                                                 |
|                                                                        |
|                                                                        |
|                                                                        |
| Error Message:                                                         |

Figure F - 1. BIOS Upgrade Screen

# Appendix G – RS422/485 OPERATIONS

## 2-WIRE/4-WIRE OPERATION (RS-485/RS-422)

Typical wiring connections for both 2-wire and 4-wire operation are indicated below.

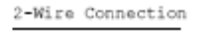

#### 4-Wire Connection

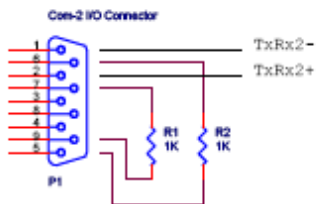

Note: Resistors must be added for 2-wire operation.

#### Required Jumpering:

| JP6 | = | 1-2 | JP10 = 2-3 | JP21 : | 3-5 |          |         |
|-----|---|-----|------------|--------|-----|----------|---------|
| J₽7 | = | 2-3 | 5-6        |        | 2-4 | (RS-422, | 4-Wire) |
| JP8 | = | 1-2 | 8-9        |        | 4-6 | (RS-485, | 2-Wire) |
| JP9 | = | 2-3 | 11-12      |        |     |          |         |

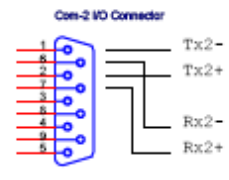

Transmit Signal Connection

Receive Signal Connection

#### Index

| Arm mounting13                           |
|------------------------------------------|
| Award BIOS setup14                       |
| BIOS recovery64                          |
| BIOS setup14                             |
| getting help31                           |
| main menu32                              |
| overview                                 |
| standard CMOS features33                 |
| starting30                               |
| using31                                  |
| BIOS upgrades63                          |
| CPU board14                              |
| layout15                                 |
| product overview14                       |
| specifications14                         |
| Dimensions                               |
| mechanical8                              |
| DMA channel assignments60                |
| DMA, IRQ and memory map60                |
| Documentation kit5                       |
|                                          |
| Drivers                                  |
| Drivers installing51                     |
| Drivers<br>installing51<br>miscellaneous |
| Drivers<br>installing51<br>miscellaneous |
| Drivers<br>installing                    |
| Drivers<br>installing                    |
| Drivers<br>installing                    |
| Drivers<br>installing                    |
| Drivers<br>installing                    |
| Drivers<br>installing                    |
| Drivers<br>installing                    |
| Drivers<br>installing                    |
| Drivers<br>installing                    |
| Drivers<br>installing                    |
| Drivers<br>installing                    |
| Drivers<br>installing                    |
| Drivers<br>installing                    |

| Maintenance4                              |  |  |  |
|-------------------------------------------|--|--|--|
| general45                                 |  |  |  |
| hard drive45                              |  |  |  |
| Mechanical diminsions8                    |  |  |  |
| Memory address (1 <sup>st</sup> MB) map61 |  |  |  |
| Memory map                                |  |  |  |
| Mounting                                  |  |  |  |
| arm13                                     |  |  |  |
| panel9                                    |  |  |  |
| wall11                                    |  |  |  |
| Operating systems                         |  |  |  |
| installation50                            |  |  |  |
| Panel mounting9                           |  |  |  |
| POST messages                             |  |  |  |
| Power on self test                        |  |  |  |
| error messages57                          |  |  |  |
| POST beep57                               |  |  |  |
| POST messages57                           |  |  |  |
| Preventive maintenance45                  |  |  |  |
| general45                                 |  |  |  |
| hard drive45                              |  |  |  |
| Product information                       |  |  |  |
| CPU board14                               |  |  |  |
| environmental specifications54            |  |  |  |
| general1                                  |  |  |  |
| LCD display1                              |  |  |  |
| mechanical dimensions8                    |  |  |  |
| touch screen2                             |  |  |  |
| Product specifications                    |  |  |  |
| environmental54                           |  |  |  |
| LCD display1                              |  |  |  |
| touch screen2                             |  |  |  |
| Recovering the old BIOS                   |  |  |  |
| Repairs and service                       |  |  |  |
| Reverse side of unit                      |  |  |  |
| system setup2, 3                          |  |  |  |
| Service and repairs46                     |  |  |  |
| Side view of unit                         |  |  |  |

|                | system setup           | 4 |  |
|----------------|------------------------|---|--|
| Specifications |                        |   |  |
|                | CPU board1             | 4 |  |
|                | environmental5         | 4 |  |
|                | LCD display            | 1 |  |
|                | touch screen           | 2 |  |
| System setup   |                        |   |  |
|                | arm mounting1          | 3 |  |
|                | panel mounting         | 9 |  |
|                | reverse side of unit2, | 3 |  |
|                | side view of unit      | 4 |  |
|                |                        |   |  |

| 11   |
|------|
|      |
| 2    |
| 51   |
| 2, 3 |
| 4    |
| 63   |
| 51   |
| 11   |
| 55   |
|      |

#### 143926(D)

Xycom Automation, LLC. 734-429-4971 Fax: 734-429-1010 *http://www.profaceamerica.com* 

Canada Sales: 905-607-3400 Northern Europe Sales: +44-1604-790-767 Southern Europe Sales: +39-011-770-53-11

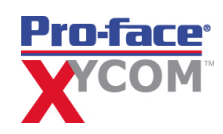